# **S** Tutorialr.com

# Spotify for Developers Search & Browse

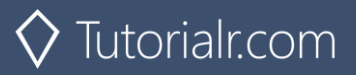

#### Search for an Item

Get Spotify Catalogue information about albums, artists, playlists, tracks, shows or episodes that match a query string.

| GET https://api.spotify.com/v1/search?q=tania%20bowra&type=artist |                                                                                                    |  |  |  |  |  |
|-------------------------------------------------------------------|----------------------------------------------------------------------------------------------------|--|--|--|--|--|
| Header                                                            |                                                                                                    |  |  |  |  |  |
| Authorization Valid Access Token from Spotify Accounts service    |                                                                                                    |  |  |  |  |  |
|                                                                   | Query Parameter                                                                                                    |  |  |  |  |  |
| q                                                                 | Query keywords, optional field filters and operators                                                                     |  |  |  |  |  |
| type                                                              | A comma-separated list of item types to search across. Valid types are: album, artist, playlist, track, show and episode |  |  |  |  |  |
| market                                                            | ISO 3166-1 alpha-2 country code                                                                                          |  |  |  |  |  |
| limit                                                             | Maximum number of results to return                                                                                      |  |  |  |  |  |
| offset                                                            | Index of first result to return                                                                                          |  |  |  |  |  |
| include_external                                                  | "audio" includes any relevant audio content that is hosted externally                                                    |  |  |  |  |  |

| Header Response    |                                                                                                    |  |  |  |  |  |
|--------------------|----------------------------------------------------------------------------------------------------|--|--|--|--|--|
|                    | Success                                                                                                    |  |  |  |  |  |
| HTTP Status 200 OK | Array of Artist Objects / Simplified Album Objects / Track Objects / Simplified Show Object / Simplified Episode Object wrapped in a Paging Object |  |  |  |  |  |
|                    | Error                                                                                                    |  |  |  |  |  |
| Error Code         | Error Object                                                                                                    |  |  |  |  |  |
| Step 1             | In <b>Windows 10</b> choose <b>Start</b> and then from the <b>Start</b>                                                                            |  |  |  |  |  |

| Ċ | Visual Studio 2019          |
|---|-----------------------------|
|   | arsigma Type here to search |

In Windows 10 choose Start, and then from the Start Menu find and select Visual Studio 2019

) Open a <u>p</u>roject or solution

Open a local Visual Studio project or .sln file

| 🔇 Open Project/Solution | 1               |                          |    |             | >                          |
|-------------------------|-----------------|--------------------------|----|-------------|----------------------------|
| ← → • ↑ 🖡 · ·           | Work 3          | SpotifyForDevel v        | Ū  | ,⊂ Sear     | rch SpotifyForDevelopers   |
| Organise • New fo       | lder            |                          |    |             | <b>≣</b> • <b>∎</b> ?      |
| 🤙 This PC               | ^ N             | ame                      |    |             | Date modified              |
| 3D Objects              |                 | .V5                      |    |             | 22/01/2020 19:52           |
| Desktop                 |                 | SpotifyForDevelopers     |    |             | 01/02/2020 17:18           |
| Documents               | E8              | SpotifyForDevelopers.sln |    |             | 22/01/2020 19:52           |
| Downloads               |                 |                          |    |             |                            |
| 👌 Music                 |                 |                          |    |             |                            |
| Notures                 |                 |                          |    |             |                            |
| 📑 Videos                |                 |                          |    |             |                            |
| 🐛 Windows (C:)          |                 |                          |    |             |                            |
| 🔮 Network               | ~ <             |                          |    |             |                            |
| File                    | <u>n</u> ame: S | potifyForDevelopers.sln  | ~  | All Project | Files (*.sln;*.dsw;*.vcv ~ |
|                         | _               | Do not load projec       | ts | Qper        | Cancel                     |

Once done, from the **Get started** screen for **Visual Studio 2019** select **Open a project or solution** 

Then locate and select **SpotifyForDevelopers.sln** and select **Open** if you don't have this file already then please follow the previous parts of the workshop including **Getting Started** and **Authorisation Guide** 

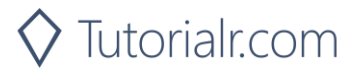

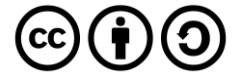

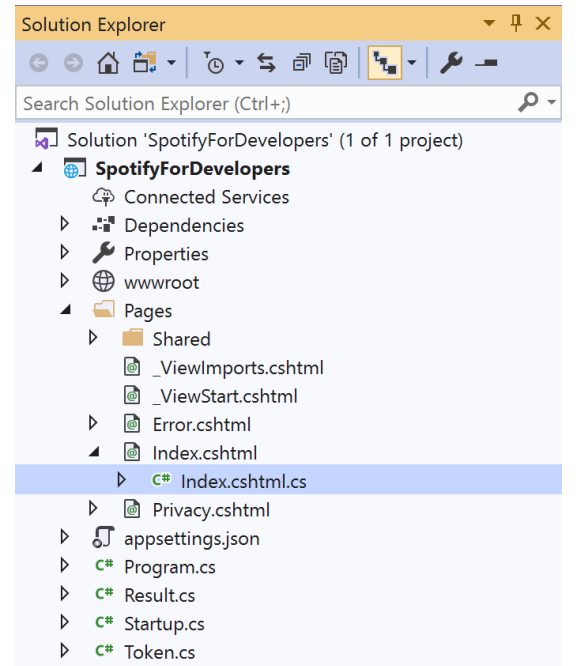

Once opened, in the **Solution Explorer** open the **Pages** section, then open the **Index.cshtml** section and select **Index.cshtml.cs** 

| <b>C</b> 1 | 2   |
|------------|-----|
| <b>STA</b> | n ≺ |
| JUC        |     |

| View       | Project | Build | Debug | Test | Analyze |
|------------|---------|-------|-------|------|---------|
| <b>?</b> 0 | pen     |       |       |      |         |

Then from the Menu choose View and then Open

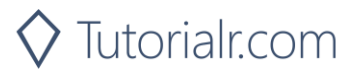

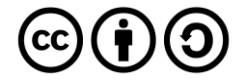

In the **Code View** for **Index.cshtml.cs** below the **method** for public async Task<IActionResult> OnPostClientCredentialsAsync() { ... } enter the following **method**:

```
public async Task<IActionResult> OnPostSearchForAnItemAsync(string value, string option)
{
    LoadToken();
    var results = new List<Result>();
    var search = await Api.SearchForItemAsync(value,
    new SearchType()
    {
        Album = option.Contains("Album"),
        Track = option.Contains("Track"),
        Artist = option.Contains("Artist"),
        Playlist = option.Contains("Playlist"),
        Show = option.Contains("Show"),
        Episode = option.Contains("Episode")
    }, country);
    if (search?.Albums?.Items != null)
    {
        results.AddRange(search.Albums.Items.Select(result => new Result(
            result.Id, result.Name, result?.Images?.FirstOrDefault()?.Url,
            new Result(result?.Artists[0]?.Id, result?.Artists[0]?.Name))));
    }
    if (search?.Tracks?.Items != null)
    {
        results.AddRange(search.Tracks.Items.Select(result => new Result(
            result.Id, result.Name, result.Album?.Images?.FirstOrDefault()?.Url,
            new Result(result?.Artists[0]?.Id, result?.Artists[0]?.Name))));
    }
    if (search?.Artists?.Items != null)
    {
        results.AddRange(search.Artists.Items.Select(result => new Result(
            result.Id, result.Name, result?.Images?.FirstOrDefault()?.Url)));
    }
    if (search?.Playlists?.Items != null)
    {
        results.AddRange(search.Playlists.Items.Select(result => new Result(
            result.Id, result.Name, result?.Images?.FirstOrDefault()?.Url)));
    }
    if (search?.Shows?.Items != null)
    {
        results.AddRange(search.Shows.Items.Select(result => new Result(
            result.Id, result.Name, result?.Images?.FirstOrDefault()?.Url)));
    }
    if (search?.Episodes?.Items != null)
    {
        results.AddRange(search.Episodes.Items.Select(result => new Result(
            result.Id, result.Name, result?.Images?.FirstOrDefault()?.Url)));
    }
    if (results.Any())
        Results = results;
    return Page();
}
```

The **method** for OnPostSearchForAnItemAsync is used to find any **track**, **artist**, **album** or **playlist** and populates **property** for Results accordingly.

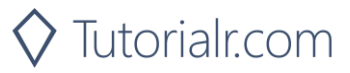

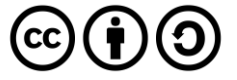

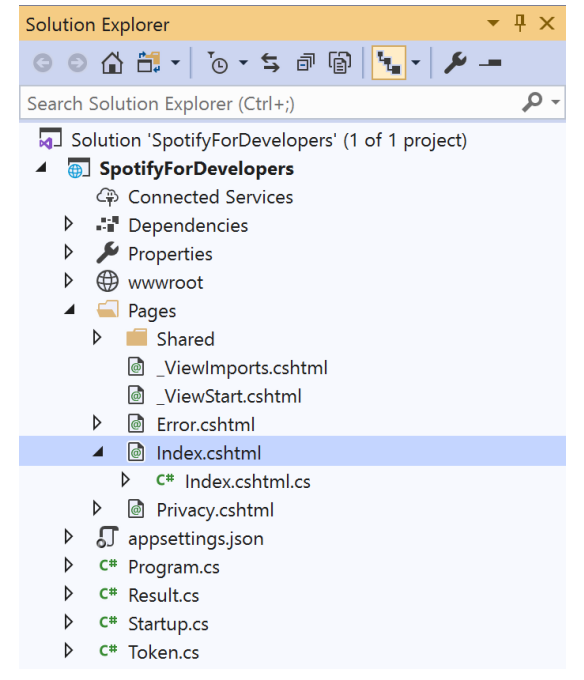

### In the **Solution Explorer** in the **Pages** section select **Index.cshtml**

| ~   |    |          |    | ~ |
|-----|----|----------|----|---|
| ~   | Ŧ. | $\frown$ | n  | 6 |
| . ) | ч. | -        | LJ | U |
| -   | -  | -        | ~  | ~ |

| View       | Project | Project Build Debug |  | Test | Analyze |
|------------|---------|---------------------|--|------|---------|
| <b>?</b> 0 | pen     |                     |  |      |         |

Then from the Menu choose View and then Open

#### Step 7

Once in the **Code View** for **Index.cshtml** above <!-- Spotify Web API App Authorisation --> enter the following:

```
class="list-group-item list-group-item-primary">
       <h5 class="list-group-item-heading">Search</h5>
   <form asp-page-handler="SearchForAnItem" method="post">
          <select asp-for="Option" class="form-control mb-2">
              <option>Album</option>
              <option>Track</option>
              <option>Artist</option>
              <option>Playlist
              <option>Show</option>
              <option>Episode</option>
          </select>
          <input asp-for="Value" placeholder="Query" class="form-control mb-2" />
          <button class="btn btn-primary mb-2">
             Search For An Item
          </button>
       </form>
```

This form will **post** to the **method** for SearchForAnItemAsync and has a select list to choose an option to search for and an input for the Query.

Step 8

▶ Local Machine ▼

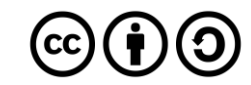

Once the **Web Application** is running and you select **Client Credentials Flow Login** you should see something like the following:

| Spotify for Developers - SpotifyF              | × +                 |                               |              |               |                               |   | - | ٥ | × |
|------------------------------------------------|---------------------|-------------------------------|--------------|---------------|-------------------------------|---|---|---|---|
| $\leftarrow$ $\rightarrow$ O $\triangle$ http: | s://localhost:4439! | 5/?handler=clientcredentials  |              |               |                               | ☆ | 妇 | C |   |
| Sp                                             | otifyForDevelo      | pers Home Privacy             |              |               |                               |   |   |   |   |
| S                                              | potify f            | for Developers                |              |               |                               |   |   |   |   |
|                                                |                     |                               | Author       | risation      |                               |   |   |   |   |
|                                                |                     | Authorisation Code Flow Login | Implicit Gra | nt Flow Login | Client Credentials Flow Login |   |   |   |   |
|                                                | Spotify V           | Veb API App Author            | isation      |               |                               |   |   |   |   |
|                                                | Search              |                               |              |               |                               |   |   |   |   |
|                                                | Album               |                               | ~            |               |                               |   |   |   |   |
|                                                | Query               |                               |              |               |                               |   |   |   |   |
|                                                | Search For An       | Item                          |              |               |                               |   |   |   |   |
|                                                |                     |                               |              |               |                               |   |   |   |   |
|                                                |                     |                               |              |               |                               |   |   |   |   |

© 2020 - SpotifyForDevelopers - Privacy

#### Step 10

You can then search for something, such as an **Album** and select **Search For An Item** then scroll down to view **Results** like the following:

| 5 Spotify for Developer    | s - Spotify 🛛 🗙 🛛 + |                                 |                                                   |                        |                                          |              | -          | ٥           | ×         |
|----------------------------|---------------------|---------------------------------|---------------------------------------------------|------------------------|------------------------------------------|--------------|------------|-------------|-----------|
| $\leftarrow \rightarrow 0$ | A https://loca      | Ihost:44395/?handler=SearchFor/ | Anltem                                            |                        |                                          | ☆            | 妇          | C           |           |
|                            | Result              | ts                              |                                                   |                        |                                          |              |            |             |           |
|                            | Image               | Id                              | Name                                              | Id                     | Name                                     |              |            |             |           |
|                            | R                   | 0a3YQpBnRzJzNktOjb6Dum          | Tubular Bells                                     | 562Od3CffWedyz2BbeYWVn | Mike Oldfield                            |              |            |             |           |
|                            | ·                   | 3DSrfmHKb8WWgrX1Mvsx6K          | Tubular Bells III                                 | 562Od3CffWedyz2BbeYWVn | Mike Oldfield                            |              |            |             |           |
|                            | ×                   | 0Z9Uio2xZCDztGCuozTPaH          | Tubular Bells II                                  | 562Od3CffWedyz2BbeYWVn | Mike Oldfield                            |              |            |             |           |
|                            | R                   | 5Ia5ZHbCHt0TPhaK51WQbk          | Tubular Bells Digital Box Set                     | 562Od3CffWedyz2BbeYWVn | Mike Oldfield                            |              |            |             |           |
|                            |                     | 3Y0owtupHhevOoAJYjOJtw          | Tubular Bells (Main Theme from "The Exorcist")    | 562Od3CffWedyz2BbeYWVn | Mike Oldfield                            |              |            |             |           |
|                            |                     | 5DO9HIsV6DDQRycDUcYAcI          | Tubular Bells (Main Theme From "The<br>Exorcist") | 562Od3CffWedyz2BbeYWVn | Mike Oldfield                            |              |            |             |           |
|                            | TUBULAR BELLS       | 7ivJymge2PYPehrTuHetVd          | Tubular Bells                                     | 13zMJzvT52jSqyjpTo8lu9 | Tommy Johnson                            |              |            |             |           |
|                            |                     | 0kNi8xwlUu4AyEFpjlwWsB          | Tubular Bells                                     | 6XUsHXJICN5TBqucfGCuXL | The Children of Ireland                  |              |            |             |           |
|                            | N.                  | 2JkXjiDpYsKoN9OSPlfaah          | Tubular Bells                                     | 1U1TalQDOocrSN8SCiUkgG | Tubular Brass                            |              |            |             |           |
| Step 11                    |                     |                                 |                                                   |                        |                                          |              |            |             |           |
|                            |                     |                                 | ]                                                 | You c<br><b>2019</b>   | an stop the <b>we</b><br>by selecting th | eb a<br>ne S | ipp<br>Sto | olic<br>p d | ati<br>eb |
| Step 12                    |                     |                                 |                                                   |                        |                                          | •            |            |             |           |
|                            |                     |                                 |                                                   | You c                  | an choose to e                           | xit          | Vis        | sua         | I St      |

 $\times$ 

You can choose to exit **Visual Studio 2019** by selecting the **Close** button in the top right of the **application** as that completes this part of the workshop

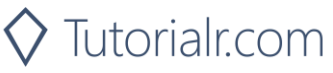

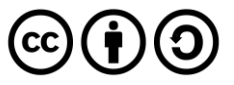

#### **Get All Categories**

Get a list of categories used to tag items in Spotify, as shown in the Spotify player's "Browse" tab.

| GET https://api.spotify.com/v1/browse/categories |                                                                                                    |  |  |  |  |  |
|--------------------------------------------------|----------------------------------------------------------------------------------------------------|--|--|--|--|--|
|                                                  | Header                                                                                                    |  |  |  |  |  |
| Authorization                                    | Authorization Valid Access Token from Spotify Accounts service                                                                                                    |  |  |  |  |  |
|                                                  | Query Parameter                                                                                                    |  |  |  |  |  |
| country                                          | ISO 3166-1 alpha-2 country code e.g. "GB". If omitted globally relevant items returned                                                                                             |  |  |  |  |  |
| locale                                           | Desired language, consisting of ISO 639-1 language code and ISO 3166-1 alpha-2 country code, joined by an underscore e.g. "en_GB". If omitted results returned in American English |  |  |  |  |  |
| limit                                            | Maximum number of results to return                                                                                                    |  |  |  |  |  |
| offset                                           | Index of first result to return                                                                                                    |  |  |  |  |  |

| Header             | Response                                                                      |  |  |  |  |  |  |
|--------------------|-------------------------------------------------------------------------------|--|--|--|--|--|--|
|                    | Success                                                                       |  |  |  |  |  |  |
| HTTP Status 200 OK | Categories field with an array of Category Objects wrapped in a Paging Object |  |  |  |  |  |  |
|                    | Error                                                                         |  |  |  |  |  |  |
| Error Code         | Error Object                                                                  |  |  |  |  |  |  |
| Step 1             |                                                                               |  |  |  |  |  |  |

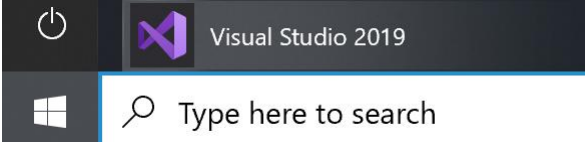

Open a project or solution

Open a local Visual Studio project or .sln file

If you chose to close **Visual Studio 2019** previously, in **Windows 10** choose **Start**, and then from the **Start Menu** find and select **Visual Studio 2019** 

Once done, from the **Get started** screen for **Visual Studio 2019** select **Open a project or solution** 

| Open Project/Solution |                               | ×                                        |
|-----------------------|-------------------------------|------------------------------------------|
| ← → ~ ↑ 🖡 ~ W         | √ork > SpotifyForDevel ∨      | ♥ Search SpotifyForDevelopers            |
| Organise * New fold   | ler                           | ·                                        |
|                       | Name                          | Date modified                            |
| 3D Objects            | .vs                           | 22/01/2020 19:52                         |
| Desktop               | SpotifyForDevelopers          | 01/02/2020 17:18                         |
| Documents             | SpotifyForDevelopers.sln      | 22/01/2020 19:52                         |
| Downloads             |                               |                                          |
| Music                 |                               |                                          |
| Notures               |                               |                                          |
| 🛃 Videos              |                               |                                          |
| 🐛 Windows (C:)        |                               |                                          |
| 📌 Network             |                               |                                          |
|                       |                               | ,                                        |
| File <u>n</u>         | ame: SpotifyForDevelopers.sln | ✓ All Project Files (*.sln;*.dsw;*.vcw ∨ |
|                       | Do not load projec            | cts Qpen Cancel                          |

Then locate and select **SpotifyForDevelopers.sln** and select **Open** if you don't have this file already then please follow the previous parts of the workshop including **Getting Started**, **Authorisation Guide** and **Search & Browse** 

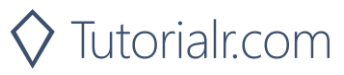

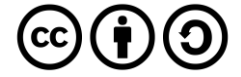

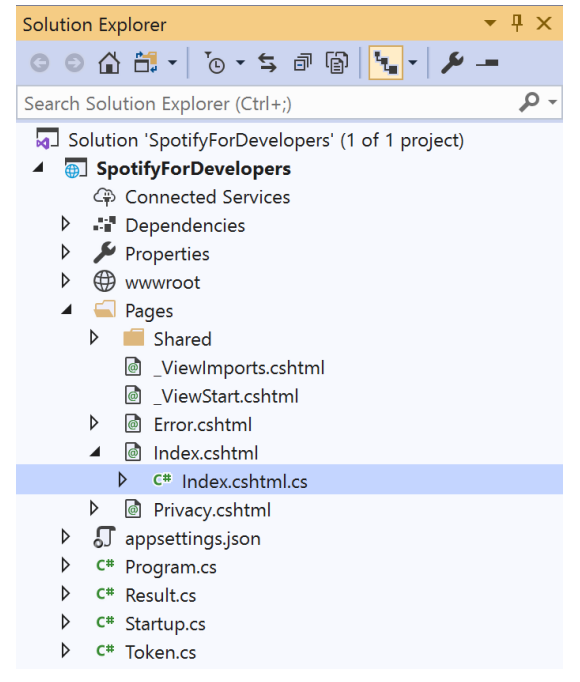

Once opened, in the **Solution Explorer** open the **Pages** section, then open the **Index.cshtml** section and select **Index.cshtml.cs** 

| $\sim$   |     |    | 2 |
|----------|-----|----|---|
| <u> </u> | tΟ  | n  | ~ |
|          |     | IJ |   |
| -        | ~ ~ | ~  | - |

| View       | Project | Build | Debug | Test | Analyze |
|------------|---------|-------|-------|------|---------|
| <b>?</b> 0 | pen     |       |       |      |         |

Then from the Menu choose View and then Open

#### Step 4

In the **Code View** for **Index.cshtml.cs** below the **method** for public async Task<IActionResult> OnPostSearchForAnItemAsync(...) { ... } enter the following **method**:

```
public async Task<IActionResult> OnPostGetAllCategoriesAsync()
{
    LoadToken();
    var results = await Api.GetAllCategoriesAsync(country);
    if (results?.Items != null)
    {
        Results = results.Items.Select(result => new Result()
        {
            Id = result.Id,
            Name = result.Name,
            Image = result.Images?.FirstOrDefault()?.Url
        });
    }
    return Page();
}
```

The **method** for OnPostGetAllCategoriesAsync is used to get all the **categories** on Spotify and populate the **property** for Results accordingly.

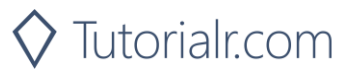

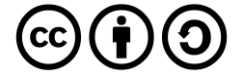

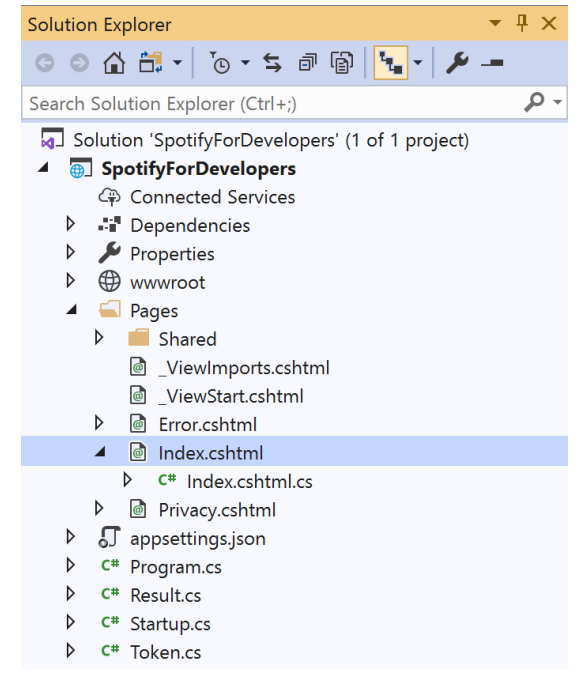

## In the **Solution Explorer** in the **Pages** section select **Index.cshtml**

| $\mathbf{C}$ |          | - /        | ^ |
|--------------|----------|------------|---|
| NT.          | Δr       | אר         |   |
| 20           | $\Box l$ | <i>J</i> V |   |

| View       | Project | Build | Debug | Test | Analyze |
|------------|---------|-------|-------|------|---------|
| <b>?</b> 0 | pen     |       |       |      |         |

Then from the **Menu** choose **View** and then **Open** 

#### Step 7

Once in the **Code View** for **Index.cshtml** above <!-- Spotify Web API App Authorisation --> enter the following:

This form will **post** to the **method** for GetAllCategoriesAsync and will output to the **Results**.

Step 8

▶ Local Machine ▼

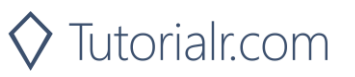

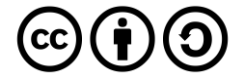

Once the **Web Application** is running and you select **Client Credentials Flow Login** you should see something like the following:

| $ I_{\odot}^{2} $ Spotify for Developers - Spotify $ \mathbf{x} $ +                         |   | - | ٥ | × |
|---------------------------------------------------------------------------------------------|---|---|---|---|
| $\leftarrow$ $\rightarrow$ O $\triangle$ https://localhost.44395/?handler=clientcredentials | 体 | 垥 | C |   |
| SpotifyForDevelopers Home Privacy                                                           |   |   |   |   |
| Spotify for Developers                                                                      |   |   |   |   |
| Authorisation                                                                               |   |   |   |   |
| Authorisation Code Flow Login Implicit Grant Flow Login Client Credentials Flow Login       |   |   |   |   |
| Spotify Web API App Authorisation                                                           |   |   |   |   |
| Search                                                                                      |   |   |   |   |
| Album                                                                                       |   |   |   |   |
| Query                                                                                       |   |   |   |   |
| Search For An Item                                                                          |   |   |   |   |
| Browse                                                                                      |   |   |   |   |
| Get All Categories                                                                          |   |   |   |   |
|                                                                                             |   |   |   |   |
|                                                                                             |   |   |   |   |
|                                                                                             |   |   |   |   |

© 2020 - SpotifyForDevelopers - Privacy

#### Step 10

You can then select Get All Categories and scroll down to view Results like the following:

| 5 Spotify for Developer    | s - Spotify: × +      |                              |                                                               | – a ×                                                                                                    |
|----------------------------|-----------------------|------------------------------|---------------------------------------------------------------|----------------------------------------------------------------------------------------------------|
| $\leftarrow \rightarrow 0$ | https://localhost:443 | 95/?handler=GetAllCategories |                                                               | ☆ 左 💽 …                                                                                                    |
|                            | Results               |                              |                                                               |                                                                                                    |
|                            | Image                 | Id                           | Name                                                          |                                                                                                    |
|                            | L'                    | toplists                     | Top Lists                                                     |                                                                                                    |
|                            | P                     | рор                          | Рор                                                           |                                                                                                    |
|                            | <b>€</b> →            | workout                      | Workout                                                       |                                                                                                    |
|                            |                       | hiphop                       | Нір-Нор                                                       |                                                                                                    |
|                            |                       | rock                         | Rock                                                          |                                                                                                    |
|                            | 64                    | rnb                          | R&B                                                           |                                                                                                    |
|                            | CEC.                  | edm_dance                    | Electronic/Dance                                              |                                                                                                    |
|                            | (E)                   | mood                         | Mood                                                          |                                                                                                    |
|                            | B                     | indie_alt                    | Indie                                                         |                                                                                                    |
| Step 11                    |                       |                              |                                                               |                                                                                                    |
|                            |                       |                              | You can stop the<br><b>2019</b> by selectin                   | e <b>web application</b> in <b>Visual Studio</b><br>g the <b>Stop debugging</b> button                                      |
| Step 12                    |                       |                              |                                                               |                                                                                                    |
|                            |                       | ×                            | You can choose<br>the <b>Close</b> buttor<br>that completes t | to exit <b>Visual Studio 2019</b> by selecting<br>in the top right of the <b>application</b> as<br>his part of the workshop |

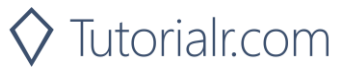

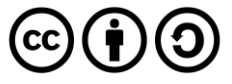

#### Get a Category

Get a single category used to tag items in Spotify, as shown in the Spotify player's "Browse" tab.

|                 | GET https://api.spotify.com/v1/browse/categories/{category_id}                             |  |  |  |  |  |
|-----------------|--------------------------------------------------------------------------------------------|--|--|--|--|--|
|                 | Header                                                                                     |  |  |  |  |  |
| Authorization   | Valid Access Token from Spotify Accounts service                                           |  |  |  |  |  |
| Path Parameter  |                                                                                            |  |  |  |  |  |
| category_id     | Spotify category ID for the category                                                       |  |  |  |  |  |
| Query Parameter |                                                                                            |  |  |  |  |  |
| country         | ISO 3166-1 alpha-2 country code e.g. "GB". If omitted globally relevant items returned     |  |  |  |  |  |
| locale          | Desired language, consisting of ISO 639-1 language code and ISO 3166-1 alpha-2 country     |  |  |  |  |  |
| iocaic          | code joined by an underscore e.g. "en_GB". If omitted results returned in American English |  |  |  |  |  |

| Response        |  |  |  |  |  |  |
|-----------------|--|--|--|--|--|--|
| Success         |  |  |  |  |  |  |
| Category Object |  |  |  |  |  |  |
| Error           |  |  |  |  |  |  |
| Error Object    |  |  |  |  |  |  |
|                 |  |  |  |  |  |  |

Step 1

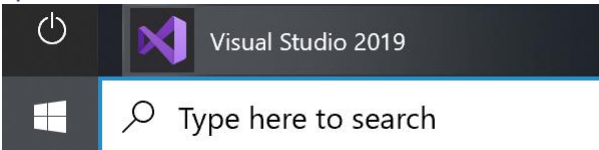

If you chose to close **Visual Studio 2019** previously, in **Windows 10** choose **Start**, and then from the **Start Menu** find and select **Visual Studio 2019** 

Open a <u>p</u>roject or solution

Open a local Visual Studio project or .sln file

| Open Project/Solution |                                | ×                                      |
|-----------------------|--------------------------------|----------------------------------------|
| ← → • ↑ 🖡 • Wo        | ork > SpotifyForDevel ∨ Ō      | Search SpotifyForDevelopers            |
| Organise • New folde  | r                              | E · 🔳 💡                                |
| SThis PC              | Name                           | Date modified                          |
| 3D Objects            | .vs                            | 22/01/2020 19:52                       |
| Desktop               | SpotifyForDevelopers           | 01/02/2020 17:18                       |
| Documents             | SpotifyForDevelopers.sln       | 22/01/2020 19:52                       |
| Downloads             |                                |                                        |
| 👌 Music               |                                |                                        |
| Pictures              |                                |                                        |
| 🛃 Videos              |                                |                                        |
| 🐛 Windows (C:)        |                                |                                        |
| 🕩 Network             |                                |                                        |
| · · ·                 | `                              | ,                                      |
| File <u>n</u> a       | me: SpotifyForDevelopers.sln ~ | All Project Files (*.sln;*.dsw;*.vcv ~ |
|                       | Do not load projects           | Open Cancel                            |

Once done, from the **Get started** screen for **Visual Studio 2019** select **Open a project or solution** 

Then locate and select **SpotifyForDevelopers.sln** and select **Open** if you don't have this file already then please follow the previous parts of the workshop including **Getting Started**, **Authorisation Guide** and **Search & Browse** 

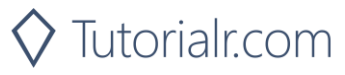

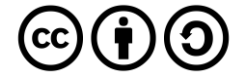

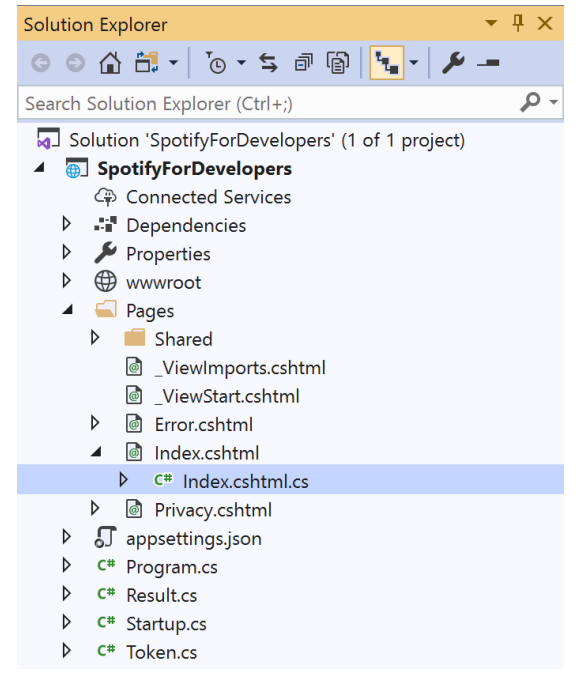

Once opened, in the **Solution Explorer** open the **Pages** section, then open the **Index.cshtml** section and select **Index.cshtml.cs** 

| $\sim$   |     |    | 2 |
|----------|-----|----|---|
| <u> </u> | tΟ  | n  | ~ |
|          |     | IJ |   |
| -        | ~ ~ | ~  | - |

| View       | Project | Build | Debug | Test | Analyze |
|------------|---------|-------|-------|------|---------|
| <b>?</b> 0 | pen     |       |       |      |         |

Then from the Menu choose View and then Open

#### Step 4

In the **Code View** for **Index.cshtml.cs** below the **method** for public async Task<IActionResult> OnPostGetAllCategoriesAsync() { ... } enter the following **method**:

```
public async Task<IActionResult> OnPostGetCategoryAsync(string value)
{
    LoadToken();
    var result = await Api.GetCategoryAsync(value);
    if (result != null)
    {
        Results = new List<Result> { new Result()
        {
            Id = result.Id,
            Name = result.Name,
            Image = result.Images?.FirstOrDefault()?.Url
        }};
    }
    return Page();
}
```

The **method** for OnPostGetCategoryAsync is used to get a **category** by **Category Id** on Spotify with the value and populate the **property** for Results accordingly.

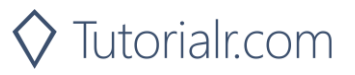

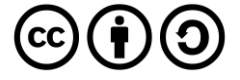

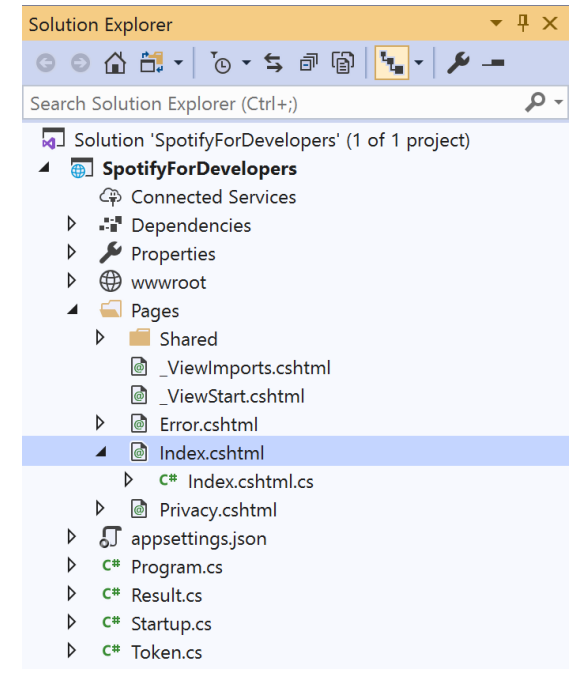

# In the **Solution Explorer** in the **Pages** section select **Index.cshtml**

Step 6

| View       | Project | Build | Debug | Test | Analyze |  |
|------------|---------|-------|-------|------|---------|--|
| <b>?</b> 0 | pen     |       |       |      |         |  |

Then from the **Menu** choose **View** and then **Open** 

#### Step 7

Once in the **Code View** for **Index.cshtml** above <!-- Browse --> enter the following:

```
        <form asp-page-handler="GetCategory" method="post">
            <input asp-for="Value" placeholder="Category Id" class="form-control mb-2" />
            <button class="btn btn-primary mb-2">
                Get Category
               </button>
               </form>
```

This form will **post** to the **method** for OnPostGetCategoryAsync with the Value as the **Category Id** and will output to the **Results**.

Step 8

🕨 Local Machine 🔻

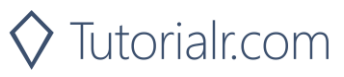

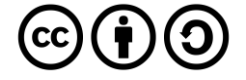

Once the Web Application is running and you select Client Credentials Flow Login you should see something like the following:

| Spotify for Developers -       | Sporthy/F x +                                                                         |   | - | ٥ | × |
|--------------------------------|---------------------------------------------------------------------------------------|---|---|---|---|
| $\leftarrow \rightarrow \circ$ | https://localhost:44395/?handler=clientcredentials                                    | 弇 | 造 | C |   |
|                                | SpotifyForDevelopers Home Privacy                                                     |   |   |   |   |
|                                | Spotify for Developers                                                                |   |   |   |   |
|                                | Authorisation                                                                         |   |   |   |   |
|                                | Authorisation Code Flow Login Implicit Grant Flow Login Client Credentials Flow Login |   |   |   |   |
|                                | Spotify Web API App Authorisation                                                     |   |   |   |   |
|                                | Search                                                                                |   |   |   |   |
|                                | Album                                                                                 |   |   |   |   |
|                                | Query                                                                                 |   |   |   |   |
|                                | Search For An Item                                                                    |   |   |   |   |
|                                | Browse                                                                                |   |   |   |   |
|                                | Get All Categories                                                                    |   |   |   |   |
|                                | Category Id                                                                           |   |   |   |   |
|                                | Get Category                                                                          |   |   |   |   |
|                                |                                                                                       |   |   |   |   |

© 2020 - SpotifyForDevelopers - Privacy

#### Step 10

You can then enter a Category Id from Get All Categories and select Get Category and scroll down to view Results like the following:

🛇 Tutorialr.com

| Spotify for Developers - S | Spotify × +                                  |                             |                               | – a ×            |                          |
|----------------------------|----------------------------------------------|-----------------------------|-------------------------------|------------------|--------------------------|
| ← → O ≜                    | https://localhost:44395/?handler=GetCategory |                             |                               | ☆ 左 💽 …          |                          |
|                            | Authorisation Code Flow Log                  | n Implicit Grant Flow Login | Client Credentials Flow Login | •                |                          |
|                            | Spotify Web API App Aut                      | horisation                  |                               |                  |                          |
|                            | Search                                       |                             |                               |                  |                          |
|                            | Album                                        | ~                           |                               |                  |                          |
|                            | rock                                         |                             |                               |                  |                          |
|                            | Search For An Item                           |                             |                               |                  |                          |
|                            |                                              |                             |                               |                  |                          |
|                            | Browse                                       |                             |                               |                  |                          |
|                            | Get All Categories                           |                             |                               |                  |                          |
|                            | rock                                         |                             |                               |                  |                          |
|                            | Get Category                                 |                             |                               |                  |                          |
|                            | Dlt                                          |                             |                               |                  |                          |
|                            | Results                                      |                             |                               | - 1              |                          |
|                            | Image                                        | ld                          | Name                          | - 1              |                          |
|                            |                                              | rock                        | Rock                          |                  |                          |
|                            |                                              |                             |                               |                  |                          |
|                            | © 2020 - SpotifyForDevelopers - Privacy      |                             |                               |                  |                          |
|                            |                                              |                             |                               | v                |                          |
| Step 11                    |                                              |                             |                               |                  |                          |
|                            | _                                            |                             | You can stop the <b>v</b>     | web applicatio   | n in Visual Studio       |
|                            | -                                            |                             | 2019 by selecting             | the Stop debu    | <b>gging</b> button      |
| Step 12                    |                                              |                             | -                             |                  |                          |
|                            |                                              |                             | You can choose to             | evit Visual Stu  | idio 2019 by sele        |
|                            | ×                                            |                             | the <b>Close</b> button i     | n the top right  | of the <b>applicatio</b> |
|                            |                                              |                             | that completes thi            | s part of the wo | orkshop                  |
|                            |                                              |                             | that completes th             | s part of the We | inghop                   |

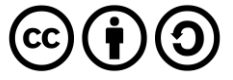

#### Get a Category's Playlists

Get a list of Spotify playlists tagged with a category.

| GET https://api.spotify.com/v1/browse/categories/{category_id}/playlists |                                                                                        |  |  |  |
|--------------------------------------------------------------------------|----------------------------------------------------------------------------------------|--|--|--|
| Header                                                                   |                                                                                        |  |  |  |
| Authorization                                                            | Valid Access Token from Spotify Accounts service                                       |  |  |  |
|                                                                          | Path Parameter                                                                         |  |  |  |
| category_id                                                              | category_id Spotify category ID for the category                                       |  |  |  |
|                                                                          | Query Parameter                                                                        |  |  |  |
| country                                                                  | ISO 3166-1 alpha-2 country code e.g. "GB". If omitted globally relevant items returned |  |  |  |
| limit                                                                    | Maximum number of results to return                                                    |  |  |  |
| offset                                                                   | Index of first result to return                                                        |  |  |  |

| Header Response    |                                                                 |  |  |  |
|--------------------|-----------------------------------------------------------------|--|--|--|
|                    | Success                                                         |  |  |  |
| HTTP Status 200 OK | Array of Simplified Playlist Objects wrapped in a Paging Object |  |  |  |
|                    | Error                                                           |  |  |  |
| Error Code         | Error Object                                                    |  |  |  |
| Step 1             |                                                                 |  |  |  |

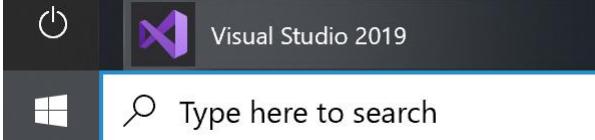

Open a project or solution

Open a local Visual Studio project or .sln file

If you chose to close **Visual Studio 2019** previously, in **Windows 10** choose **Start**, and then from the **Start Menu** find and select **Visual Studio 2019** 

#### Once done, from the **Get started** screen for **Visual Studio 2019** select **Open a project or solution**

| Open Project/Solution |                              |     |   |             |                  |           | ×    |
|-----------------------|------------------------------|-----|---|-------------|------------------|-----------|------|
| 🛧 📜 - Wa              | ork > SpotifyForDevel        | ~   | Ū | ,∕⊂ Sear    | ch SpotifyFor    | Develo    | pers |
| Organise • New folde  | er                           |     |   |             |                  |           | ?    |
|                       | Name                         | ^   |   |             | Date modifi      | ed        |      |
| 3D Objects            | .vs                          |     |   |             | 22/01/2020       | 19:52     |      |
| Desktop               | SpotifyForDevelopers         |     |   |             | 01/02/2020       | 17:18     |      |
| Documents             | SpotifyForDevelopers         | sIn |   |             | 22/01/2020       | 19:52     |      |
| Downloads             |                              |     |   |             |                  |           |      |
| Music                 |                              |     |   |             |                  |           |      |
| Pictures              |                              |     |   |             |                  |           |      |
| 🚪 Videos              |                              |     |   |             |                  |           |      |
| Uindows (C:)          |                              |     |   |             |                  |           |      |
| Network               |                              |     |   |             |                  |           |      |
| v Hetholk             | <                            |     |   |             |                  |           | 3    |
| File <u>n</u> a       | me: SpotifyForDevelopers.slr | 1   | ~ | All Project | Files (*.sln;*.d | sw;*.vc   | v v  |
|                       |                              |     |   |             |                  | · · · · · |      |

Then locate and select **SpotifyForDevelopers.sln** and select **Open** if you don't have this file already then please follow the previous parts of the workshop including **Getting Started**, **Authorisation Guide** and **Search & Browse** 

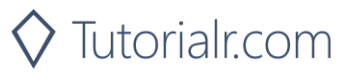

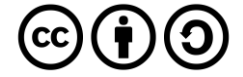

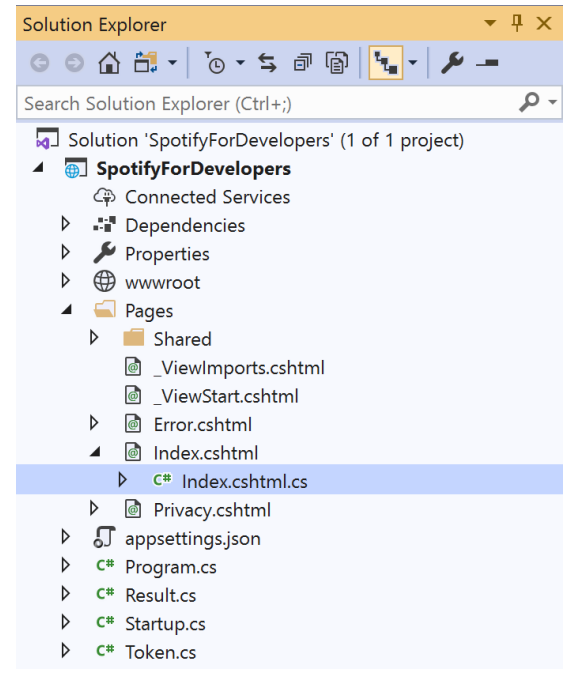

Once opened, in the **Solution Explorer** open the **Pages** section, then open the **Index.cshtml** section and select **Index.cshtml.cs** 

| <u> </u>   |   |    | 2   |
|------------|---|----|-----|
| <b>\</b> 1 |   | n  | ~   |
| . ว เ      |   | IJ | . ) |
| -          | ~ | ~  | -   |

| View       | Project | Build | Debug | Test | Analyze |
|------------|---------|-------|-------|------|---------|
| <b>?</b> 0 | pen     |       |       |      |         |

Then from the Menu choose View and then Open

#### Step 4

In the **Code View** for **Index.cshtml.cs** below the **method** for public async Task<IActionResult> OnPostGetCategoryAsync() { ... } enter the following **method**:

```
public async Task<IActionResult> OnPostGetCategoryPlaylistsAsync(string value)
{
    LoadToken();
    var results = await Api.GetCategoryPlaylistsAsync(value);
    if (results?.Items != null)
    {
        Results = results.Items.Select(result => new Result()
        {
            Id = result.Id,
            Name = result.Name,
            Image = result?.Images?.FirstOrDefault()?.Url
        });
    }
    return Page();
}
```

The **method** for OnPostGetCategoryPlaylistsAsync is used to get the **playlists** for a **category** by **Category Id** on Spotify with the value and populate the **property** for Results accordingly.

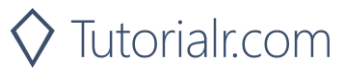

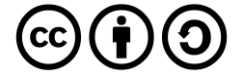

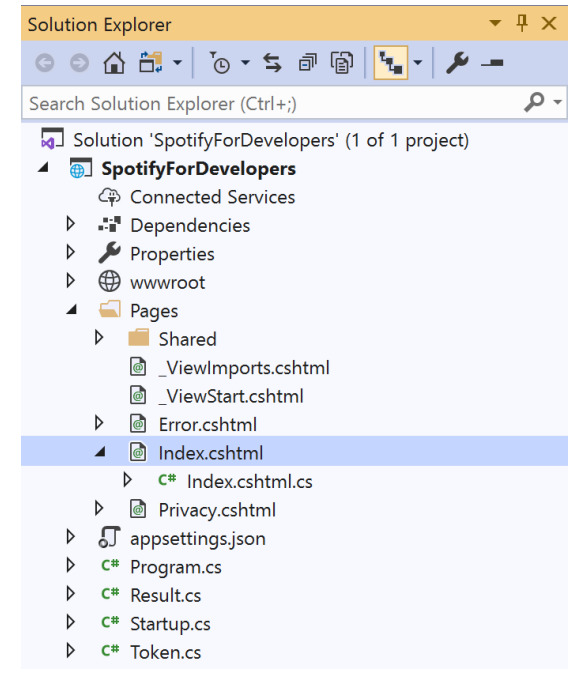

In the **Solution Explorer** in the **Pages** section select **Index.cshtml** 

#### Step 6

| View       | Project | Build | Debug | Test | Analyze |  |
|------------|---------|-------|-------|------|---------|--|
| <b>?</b> 0 | pen     |       |       |      |         |  |

Then from the **Menu** choose **View** and then **Open** 

#### Step 7

Once in the **Code View** for **Index.cshtml** above <!-- Browse --> enter the following:

```
class="list-group-item">
        <form asp-page-handler="GetCategoryPlaylists" method="post">
        <input asp-for="Value" placeholder="Category Id" class="form-control mb-2" />
        <button class="btn btn-primary mb-2">
        Get Category Playlists
        </button>
        </form>
```

This form will **post** to the **method** for OnPostGetCategoryPlaylistsAsync with the Value as the **Category Id** and will output to the **Results**.

Step 8

Local Machine

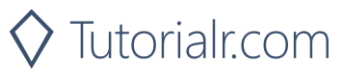

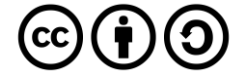

Once the Web Application is running and you select Client Credentials Flow Login and scroll down you should see something like the following:

| Spotify for Developers - Spot            | th/ x +                                                                               |   | -  | ٥ | ×   |
|------------------------------------------|---------------------------------------------------------------------------------------|---|----|---|-----|
| $\leftarrow \rightarrow O$ $\triangle$ h | ttps://localhost.44395/?handler=clientcredentials                                     | 芬 | ☆≡ | C |     |
| -                                        | sport y for Developers                                                                |   |    |   | ^   |
|                                          | Authorisation                                                                         |   |    |   |     |
|                                          | Authorisation Code Flow Login Implicit Grant Flow Login Client Credentials Flow Login |   |    |   | ł   |
|                                          | Spotify Web API App Authorisation                                                     |   |    |   |     |
|                                          | Search                                                                                |   |    |   |     |
|                                          | Album                                                                                 |   |    |   |     |
|                                          |                                                                                       |   |    |   |     |
|                                          | Query                                                                                 |   |    |   |     |
|                                          | Search For An Item                                                                    |   |    |   |     |
|                                          | Browse                                                                                |   |    |   |     |
|                                          | Get All Categories                                                                    |   |    |   |     |
|                                          | Colourald                                                                             |   |    |   |     |
|                                          |                                                                                       |   |    |   |     |
|                                          | Get Category                                                                          |   |    |   |     |
|                                          | Category Id                                                                           |   |    |   |     |
|                                          | Get Category Playlists                                                                |   |    |   |     |
|                                          |                                                                                       |   |    |   |     |
|                                          |                                                                                       |   |    |   | -1  |
| C                                        | 2020 - SpotifyForDevelopers - Privacy                                                 |   |    |   | . 1 |

#### Step 10

You can then enter a Category Id from Get All Categories and select Get Category Playlists and scroll down to view **Results** like the following:

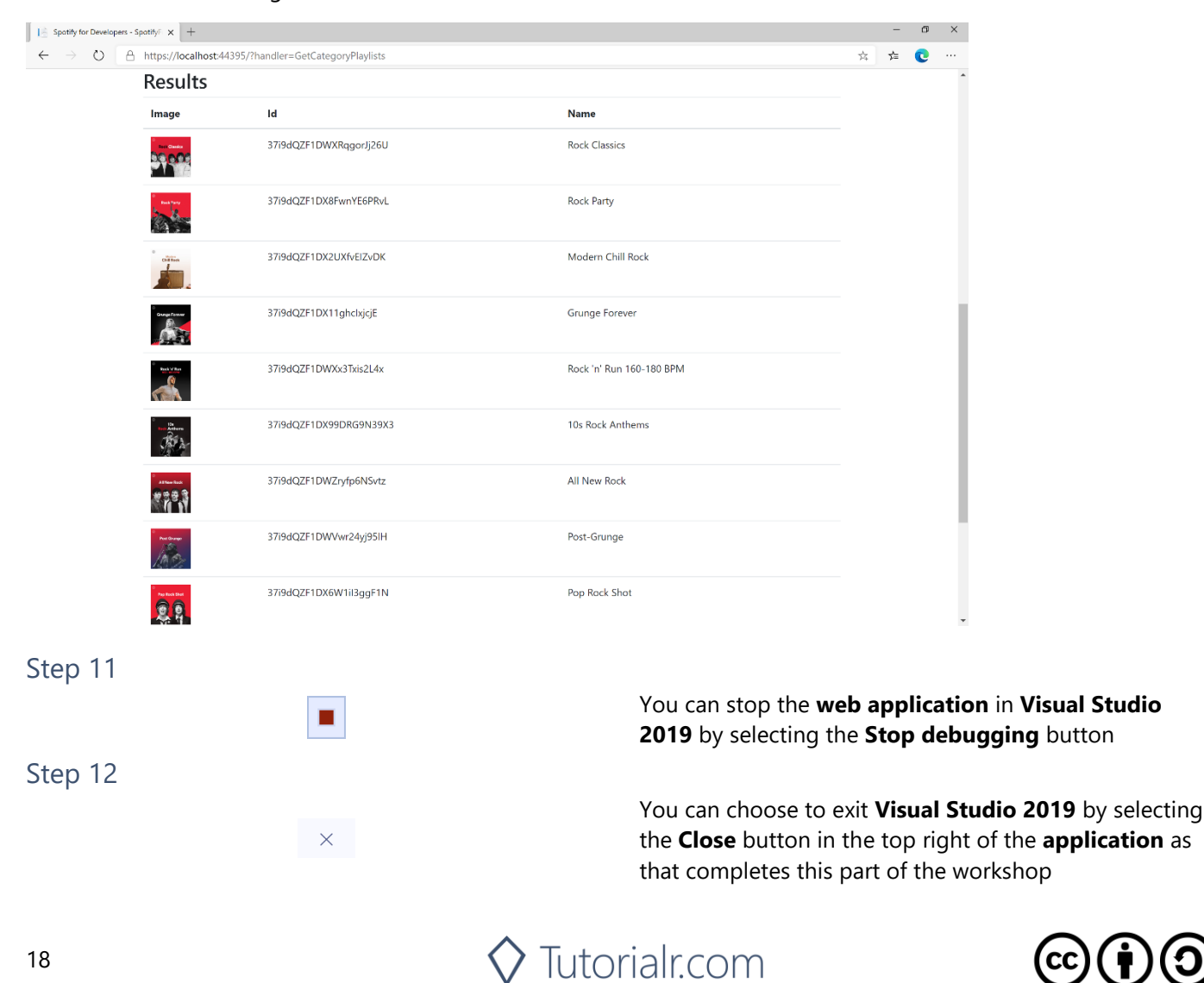

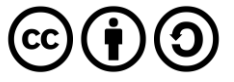

#### **Get Recommendation Genres**

Retrieve a list of available genres seed parameter values for recommendations.

| G             | ET https://api.spotify.com/v1/recommendations/available-genre-seeds |
|---------------|---------------------------------------------------------------------|
|               | Header                                                              |
| Authorization | Valid Access Token from Spotify Accounts service                    |
|               |                                                                     |

| Header             | Response                              |  |  |  |
|--------------------|---------------------------------------|--|--|--|
|                    | Success                               |  |  |  |
| HTTP Status 200 OK | TP Status 200 OK Array of Genre Seeds |  |  |  |
|                    | Error                                 |  |  |  |
| Error Code         | Error Object                          |  |  |  |

#### Step 1

| Φ | Visual Studio 2019                  |
|---|-------------------------------------|
|   | $ \mathcal{P} $ Type here to search |

Open a project or solution

Open a local Visual Studio project or .sln file

If you chose to close **Visual Studio 2019** previously, in **Windows 10** choose **Start**, and then from the **Start Menu** find and select **Visual Studio 2019** 

Once done, from the **Get started** screen for **Visual Studio 2019** select **Open a project or solution** 

| Open Project/Solution                          |      |                          |     |             |            |               | ×     |
|------------------------------------------------|------|--------------------------|-----|-------------|------------|---------------|-------|
| ויי גע אין אין אין אין אין אין אין אין אין אין | Vork | > SpotifyForDevel ~      | Ū   | ,⊂ Sea      | rch Spot   | ifyForDevel   | opers |
| Organise • New fold                            | der  |                          |     |             | E          | •             | 2     |
|                                                | ` I  | Name                     |     |             | Date n     | nodified      |       |
| 3D Objects                                     |      | .vs                      |     |             | 22/01/     | 2020 19:52    |       |
| Desktop                                        |      | SpotifyForDevelopers     |     |             | 01/02/     | 2020 17:18    |       |
| Documents                                      |      | SpotifyForDevelopers.sln |     |             | 22/01/     | 2020 19:52    |       |
| Downloads                                      |      |                          |     |             |            |               |       |
| Music                                          |      |                          |     |             |            |               |       |
| Nictures                                       |      |                          |     |             |            |               |       |
| 📑 Videos                                       |      |                          |     |             |            |               |       |
| 🐛 Windows (C:)                                 |      |                          |     |             |            |               |       |
| Anturali                                       |      |                          |     |             |            |               |       |
| - Network                                      | · <  |                          |     |             |            |               |       |
| File <u>n</u>                                  | ame: | SpotifyForDevelopers.sln | ~   | All Project | Files (*.: | ln;*.dsw;*.vo | w v   |
|                                                |      | Do not load proje        | cts | Oper        | 1          | Cancel        |       |

Then locate and select **SpotifyForDevelopers.sln** and select **Open** if you don't have this file already then please follow the previous parts of the workshop including **Getting Started**, **Authorisation Guide** and **Search & Browse** 

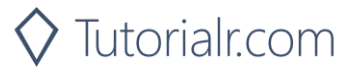

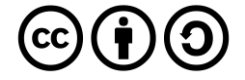

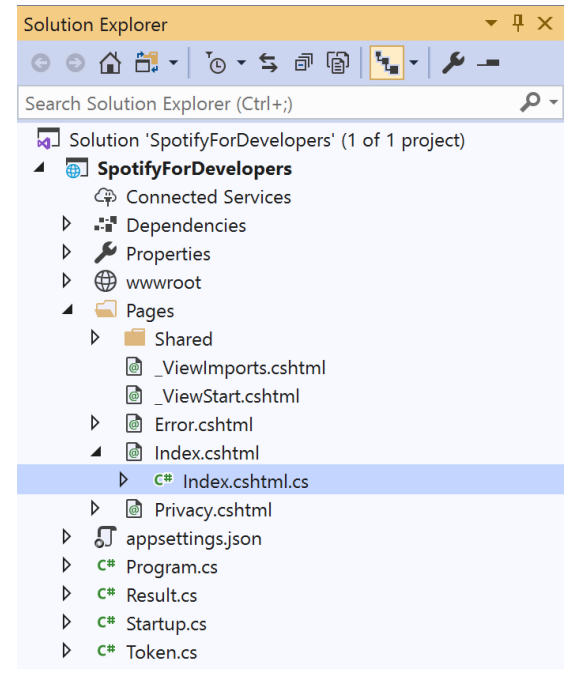

Once opened, in the **Solution Explorer** open the **Pages** section, then open the **Index.cshtml** section and select **Index.cshtml.cs** 

| <u> </u>   |     |   | <u></u>  |
|------------|-----|---|----------|
| <b>\</b> 1 | · 🛆 | n | -≺       |
| 21         | с.  | υ | <u> </u> |
| וכ         | ъ.  | ν | 5        |

| View       | Project | Build | Debug | Test | Analyze |
|------------|---------|-------|-------|------|---------|
| <b>?</b> 0 | pen     |       |       |      |         |

Then from the Menu choose View and then Open

#### Step 4

In the **Code View** for **Index.cshtml.cs** below the **method** for public async Task<IActionResult> OnPostGetCategoryPlaylistsAsync() { ... } enter the following **method**:

```
public async Task<IActionResult> OnPostGetRecommendationGenresAsync()
{
    LoadToken();
    var results = await Api.GetRecommendationGenresAsync();
    if (results?.Genres != null)
    {
        Results = results.Genres.Select(result => new Result()
        {
            Id = result
            });
        }
        return Page();
}
```

The **method** for OnPostGetRecommendationGenresAsync is used to get the **genres** for **recoomendations** on Spotify and populate the **property** for Results accordingly.

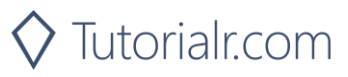

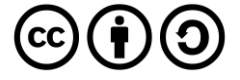

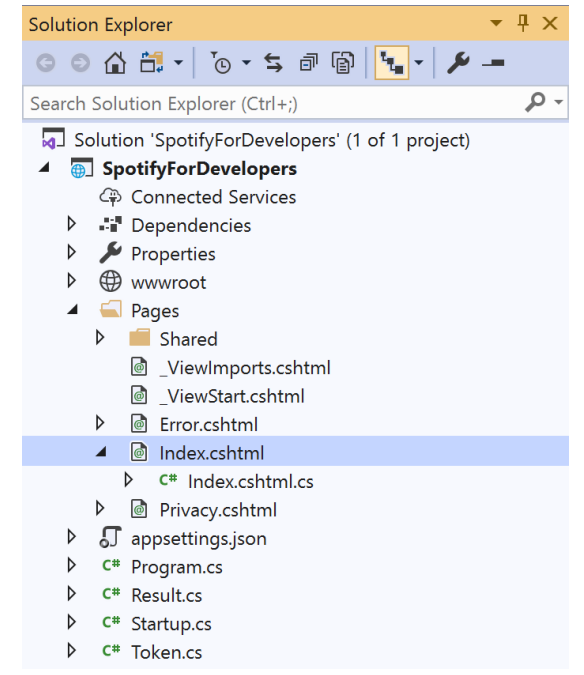

In the **Solution Explorer** in the **Pages** section select **Index.cshtml** 

#### Step 6

| View       | Project | Build | Debug | Test | Analyze |
|------------|---------|-------|-------|------|---------|
| <b>?</b> 0 | pen     |       |       |      |         |

Then from the **Menu** choose **View** and then **Open** 

#### Step 7

Once in the **Code View** for **Index.cshtml** above <!-- Browse --> enter the following:

```
        <form asp-page-handler="GetRecommendationGenres" method="post">
        <button class="btn btn-primary mb-2">
        Get Recommendation Genres
        </button>
        </form>
```

This form will **post** to the **method** for OnPostGetRecommendationGenresAsync and will output to the **Results**.

Step 8

🕨 Local Machine 🔻

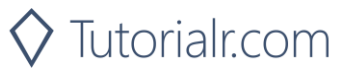

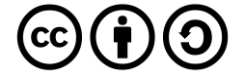

Once the **Web Application** is running and you select **Client Credentials Flow Login** and scroll down you should see something like the following:

| I ≥ Spotify for Developers - Spotify ⊂ x +                                                       |   | - | ٥ | × |
|--------------------------------------------------------------------------------------------------|---|---|---|---|
| $\leftrightarrow$ $\rightarrow$ O $\triangle$ https://localhost.44395/?handler=clientcredentials | ☆ |   | C |   |
| Authorisation Code Flow Login Implicit Grant Flow Login Client Credentials Flow Login            |   |   |   | ^ |
| Spotify Web API App Authorisation                                                                |   |   |   |   |
| Search                                                                                           |   |   |   | 4 |
| Album     ~       Query                                                                          |   |   |   |   |
| Browse                                                                                           |   |   |   |   |
| Get All Categories                                                                               |   |   |   |   |
| Category Id Get Category                                                                         |   |   |   |   |
| Category Id Get Category Playlists                                                               |   |   |   |   |
| Get Recommendation Genres                                                                        |   |   |   |   |
| © 2020 - SpotifyForDevelopers - Privacy                                                          |   |   |   |   |

#### Step 10

#### You can select Get Recommendation Genres and scroll down to view Results like the following:

| Spotify for Developers -           | Spotify: × +                                         |      |                                                                          |                                           | -                        | ٥                           | ×                    |                                                  |                       |                      |
|------------------------------------|------------------------------------------------------|------|--------------------------------------------------------------------------|-------------------------------------------|--------------------------|-----------------------------|----------------------|--------------------------------------------------|-----------------------|----------------------|
| $\leftarrow$ $\rightarrow$ 0 $\in$ | https://localhost:44395/?handler=GetRecommendationGe | nres |                                                                          | ☆                                         | r⁄≡                      | 0                           |                      |                                                  |                       |                      |
|                                    | Results                                              |      |                                                                          |                                           |                          |                             | ^                    |                                                  |                       |                      |
|                                    | Id                                                   |      |                                                                          |                                           |                          |                             |                      |                                                  |                       |                      |
|                                    | acoustic                                             |      |                                                                          |                                           |                          |                             | 1                    |                                                  |                       |                      |
|                                    | afrobeat                                             |      |                                                                          |                                           |                          |                             |                      |                                                  |                       |                      |
|                                    | alt-rock                                             |      |                                                                          |                                           |                          |                             | 1                    |                                                  |                       |                      |
|                                    | alternative                                          |      |                                                                          |                                           |                          |                             |                      |                                                  |                       |                      |
|                                    | ambient                                              |      |                                                                          |                                           |                          |                             |                      |                                                  |                       |                      |
|                                    | anime                                                |      |                                                                          |                                           |                          |                             |                      |                                                  |                       |                      |
|                                    | black-metal                                          |      |                                                                          |                                           |                          |                             |                      |                                                  |                       |                      |
|                                    | bluegrass                                            |      |                                                                          |                                           |                          |                             |                      |                                                  |                       |                      |
|                                    | blues                                                |      |                                                                          |                                           |                          |                             |                      |                                                  |                       |                      |
|                                    | bossanova                                            |      |                                                                          |                                           |                          |                             |                      |                                                  |                       |                      |
|                                    | brazil                                               |      |                                                                          |                                           |                          |                             |                      |                                                  |                       |                      |
|                                    | breakbeat                                            |      |                                                                          |                                           |                          |                             |                      |                                                  |                       |                      |
|                                    | british                                              |      |                                                                          |                                           |                          |                             |                      |                                                  |                       |                      |
|                                    | cantopop                                             |      |                                                                          |                                           |                          |                             |                      |                                                  |                       |                      |
|                                    | chicago-house                                        |      |                                                                          |                                           |                          |                             |                      |                                                  |                       |                      |
|                                    | children                                             |      |                                                                          |                                           |                          |                             | -                    |                                                  |                       |                      |
| Ctore 11                           |                                                      |      |                                                                          |                                           |                          |                             |                      |                                                  |                       |                      |
| Step 11                            |                                                      |      |                                                                          | _                                         |                          |                             |                      |                                                  |                       |                      |
|                                    |                                                      |      | You can stop the <b>w</b> o<br><b>2019</b> by selecting the              | eb aj<br>ne St                            | ppl<br>top               | ica<br>de                   | atio<br>ebu          | <b>1</b> in Visua<br>gging bu                    | al Studio<br>tton     | D                    |
| Step 12                            |                                                      |      |                                                                          |                                           |                          |                             |                      |                                                  |                       |                      |
| ·                                  | ×                                                    |      | You can choose to e<br>the <b>Close</b> button in<br>that completes this | exit <b>\</b><br>the <sup>-</sup><br>part | <b>/isu</b><br>top<br>of | u <b>al</b><br>o rig<br>the | Stu<br>ght o<br>e wo | <b>dio 2019</b><br>of the <b>ap</b> p<br>orkshop | ) by sele<br>plicatio | cting<br><b>n</b> as |
|                                    |                                                      |      |                                                                          |                                           |                          |                             |                      |                                                  |                       |                      |

🛇 Tutorialr.com

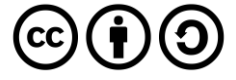

#### **Get Recommendations**

Recommendations are generated based on the available information for a given seed entity and matched against similar artists and tracks. If there is enough information about the provided seeds, a list of tracks will be returned together with pool size details.

|               | GET https://api.spotify.com/v1/recommendations                                                                                                    |  |  |  |  |  |  |
|---------------|----------------------------------------------------------------------------------------------------|--|--|--|--|--|--|
|               | Header                                                                                                    |  |  |  |  |  |  |
| Authorization | Authorization Valid Access Token from Spotify Accounts service                                                                                                    |  |  |  |  |  |  |
|               | Query Parameter                                                                                                    |  |  |  |  |  |  |
| seed_artists  | Comma separated list of Spotify IDs for seed artists. Up to 5 seed values may be provided in any combination of seed_artists, seed_tracks and seed_genres                   |  |  |  |  |  |  |
| seed_genres   | Comma separated list of any genres in the set of available genre seeds. Up to 5 seed values may be provided in any combination of seed_artists, seed_tracks and seed_genres |  |  |  |  |  |  |
| seed_tracks   | Comma separated list of Spotify IDs for a seed track. Up to 5 seed values may be provided in any combination of seed_artists, seed_tracks and seed_genres                   |  |  |  |  |  |  |
| limit         | Maximum number of results to return                                                                                                    |  |  |  |  |  |  |
| market        | ISO 3166-1 alpha-2 country code e.g. "GB". Provide to enable Track Relinking                                                                                                |  |  |  |  |  |  |
| min_*         | For each Tuneable Track attribute, a hard floor on the selected track attribute's value can be provided                                                                     |  |  |  |  |  |  |
| max_*         | For each Tuneable Track attribute, a hard ceiling on the selected track attribute's value can be provided                                                                   |  |  |  |  |  |  |
| target_*      | For each of the Tuneable Track attributes a target value may be provided. Tracks with the attribute values nearest to the target values will be preferred                   |  |  |  |  |  |  |

|                  | Tuneable Track Attributes                                                                |
|------------------|------------------------------------------------------------------------------------------|
| acousticness     | A confidence measure from 0.0 to 1.0 of whether the track is acoustic.                   |
| danceability     | Describes how suitable a track is for dancing based on a combination of musical elements |
|                  | including tempo, rhythm stability, beat strength, and overall regularity                 |
| duration_ms      | Duration of the track in milliseconds                                                    |
| energy           | Measure from 0.0 to 1.0 and represents a perceptual measure of intensity and activity    |
| instrumentalness | Predicts whether a track contains no vocal                                               |
| key              | Key the track is in. Integers map to pitches using standard Pitch Class notation         |
| liveness         | Detects presence of an audience in the recording                                         |
| loudness         | Overall loudness of a track in decibels (dB)                                             |
| mode             | Mode indicates the modality of a track (major or minor)                                  |
| popularity       | Popularity of track, between 0 and 100, with 100 being the most popular                  |
| speechiness      | Detects the presence of spoken words in a track                                          |
| tempo            | Estimated tempo of a track in beats per minute (BPM)                                     |
| time_signature   | Estimated overall time signature of a track                                              |
| valence          | Measure from 0.0 to 1.0 describing the musical positiveness conveyed by a track          |

| Header Response    |                                 |  |  |  |
|--------------------|---------------------------------|--|--|--|
|                    | Success                         |  |  |  |
| HTTP Status 200 OK | Recommendations Response Object |  |  |  |
|                    | Error                           |  |  |  |
| Error Code         | Error Object                    |  |  |  |

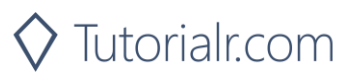

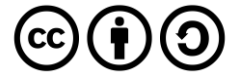

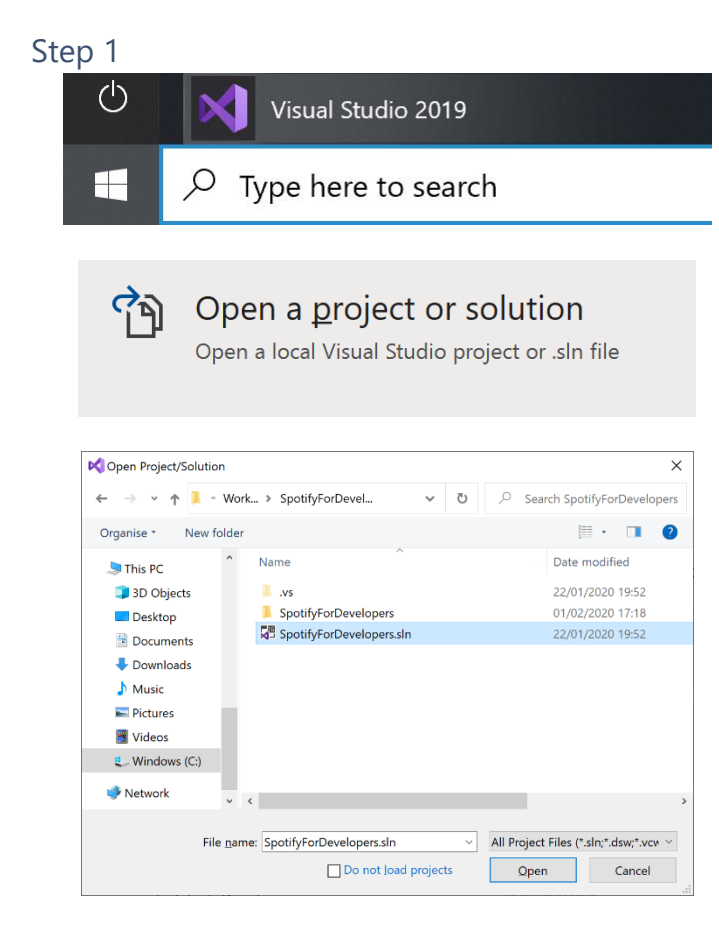

If you chose to close **Visual Studio 2019** previously, in **Windows 10** choose **Start**, and then from the **Start Menu** find and select **Visual Studio 2019** 

Once done, from the **Get started** screen for **Visual Studio 2019** select **Open a project or solution** 

Then locate and select **SpotifyForDevelopers.sln** and select **Open** if you don't have this file already then please follow the previous parts of the workshop including **Getting Started**, **Authorisation Guide** and **Search & Browse** 

#### Step 2

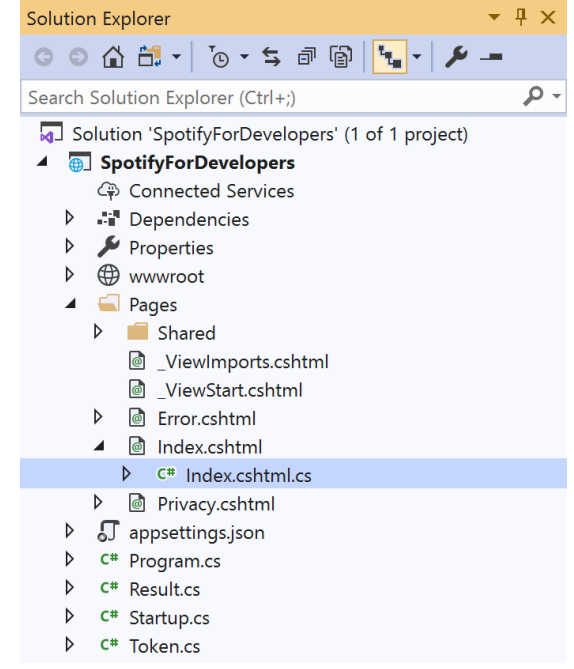

Once opened, in the **Solution Explorer** open the **Pages** section, then open the **Index.cshtml** section and select **Index.cshtml.cs** 

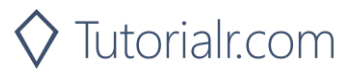

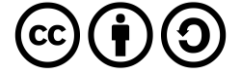

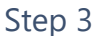

| View   | Project | Build | Debug | Test | Analyze |
|--------|---------|-------|-------|------|---------|
| 🔿 Open |         |       |       |      |         |

In the **Code View** for **Index.cshtml.cs** below the **method** for public async Task<IActionResult> OnPostGetRecommendationGenresAsync() { ... } enter the following **method**:

```
public async Task<IActionResult> OnPostGetRecommendationsAsync(string value)
{
    LoadToken();
    var results = await Api.GetRecommendationsAsync(
        seedGenres: new List<string> { value });
    if (results?.Tracks != null)
    {
        Results = results.Tracks.Select(result => new Result()
        {
            Id = result.Id,
            Name = result.Name,
            Inner = new Result()
            {
                Id = result?.Artists?.FirstOrDefault()?.Id,
                Name = result?.Artists?.FirstOrDefault()?.Name
            }
        });
    }
    return Page();
}
```

The **method** for OnPostGetRecommendationsAsync is used to get **recommendations** by **genre** on Spotify with the value and populate the **property** for Results accordingly.

#### Step 5

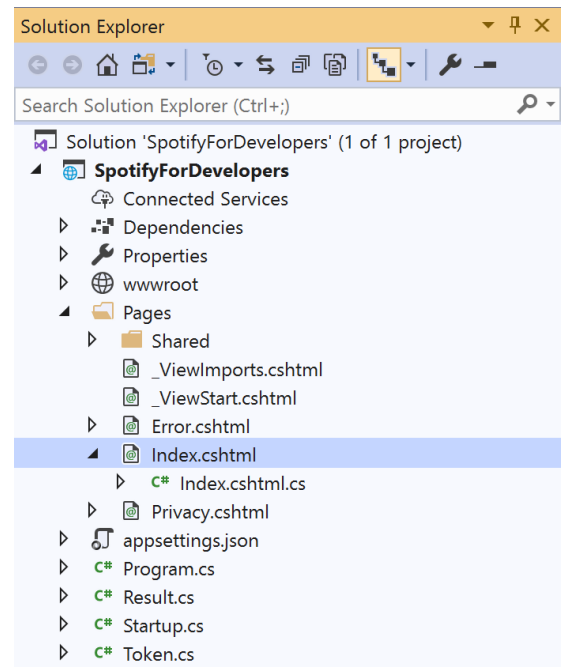

In the **Solution Explorer** in the **Pages** section select **Index.cshtml** 

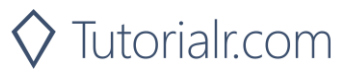

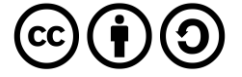

| View       | Project | Build | Debug | Test | Analyze |
|------------|---------|-------|-------|------|---------|
| <b>?</b> 0 | pen     |       |       |      |         |

Then from the **Menu** choose **View** and then **Open** 

Step 7

Once in the **Code View** for **Index.cshtml** above <!-- Browse --> enter the following:

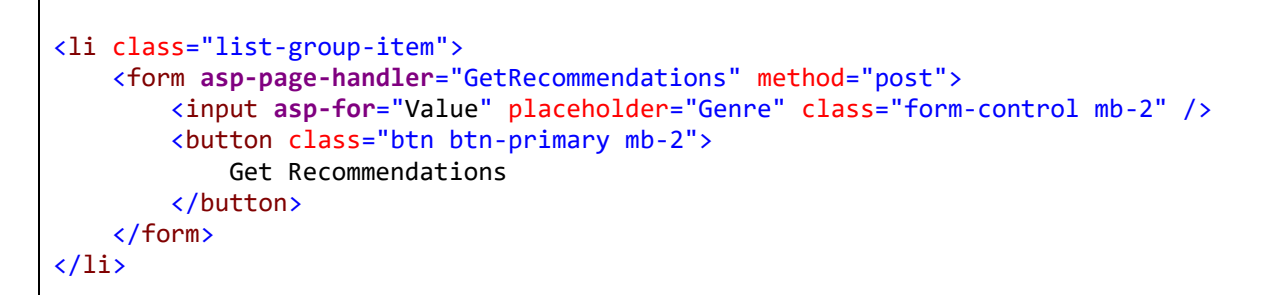

This form will **post** to the **method** for OnPostGetRecommendationsAsync with the Value as the **Genre** and will output to the **Results**.

#### Step 8

🕨 Local Machine 🔻

Finally, in **Visual Studio 2019** select **IIS Application** to run the **Web Application** 

#### Step 9

Once the **Web Application** is running and you select **Client Credentials Flow Login** and scroll down you should see something like the following:

| Spotify for Developers - SpotifyF 🗙              | +                                           | -         | ٥ | ×  |
|--------------------------------------------------|---------------------------------------------|-----------|---|----|
| $\leftarrow$ $\rightarrow$ O $\triangle$ https:/ | /localhost:44395/?handler=clientcredentials | \$<br>s}≡ | C |    |
| s                                                | earch                                       |           |   | ^  |
|                                                  | Album                                       |           |   |    |
|                                                  | Query<br>Search For An Item                 |           |   |    |
|                                                  |                                             |           |   | ł  |
| В                                                | rowse                                       |           |   |    |
|                                                  | Get All Categories                          |           |   |    |
|                                                  | Category Id                                 |           |   |    |
|                                                  | Get Category                                |           |   |    |
|                                                  | Category Id                                 |           |   |    |
| -                                                | Get Category Playlists                      |           |   |    |
|                                                  | Get Recommendation Genres                   |           |   |    |
|                                                  | Genre                                       |           |   |    |
|                                                  | Get Recommendations                         |           |   |    |
|                                                  |                                             |           |   | -1 |
| © 202                                            | 0 - SpotifyForDevelopers - Privacy          |           |   |    |

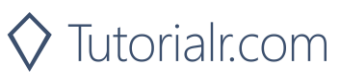

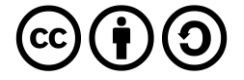

You can then enter a **Genre** from **Get Recommendation Genres** and select **Get Recommendations** and scroll down to view **Results** like the following:

| 5 Spotify for Develo                     | opers - Spotify = × +                |                                      |                        |                                 |   | - |
|------------------------------------------|--------------------------------------|--------------------------------------|------------------------|---------------------------------|---|---|
| $\leftarrow \  \   \rightarrow \  \   O$ | A https://localhost:44395/?handler=0 | GetRecommendations                   |                        |                                 | ☆ | 垥 |
|                                          | Results                              |                                      |                        |                                 |   |   |
|                                          | Id                                   | Name                                 | ld                     | Name                            |   |   |
|                                          | 5jsDxDkJ1PqyYUWhDMr86B               | Song #3                              | 49qiE8dj4JuNdpYGRPdKbF | Stone Sour                      |   |   |
|                                          | 0upLyFR8Rr52ZpMp5esQoq               | You Really Got Me - 2015 Remaster    | 2cnMpRsOVqtPMfq7YiFE6K | Van Halen                       |   |   |
|                                          | 7oK9VyNzrYvRFo7nQEYkWN               | Mr. Brightside                       | 0C0XIULifJtAgn6ZNCW2eu | The Killers                     |   |   |
|                                          | 2TVxnKdb3tqe1nhQWwwZCO               | Tiny Dancer                          | 3PhoLpVuITZKcymswpck5b | Elton John                      |   |   |
|                                          | 6ihL9TjfRjadfEePzXXyVF               | Gives You Hell                       | 3vAaWhdBR38Q02ohXqaNHT | The All-American Rejects        |   |   |
|                                          | 1jzDzZWeSDBg5fhNc3tczV               | Paranoid                             | 5M52tdBnJaKSvOpJGz8mfZ | Black Sabbath                   |   |   |
|                                          | 0vFOzaXqZHahrZp6enQwQb               | Money                                | 0k17h0D3J5VfsdmQ1iZtE9 | Pink Floyd                      |   |   |
|                                          | 67vYdAAM3oGsEImCRfbtsF               | Times Like These                     | 7jy3rLJdDQY21OgRLCZ9sD | Foo Fighters                    |   |   |
|                                          | 7MRyJPksH3G2cXHN8UKYzP               | American Girl                        | 4tX2TplrkIP4v05BNC903e | Tom Petty and the Heartbreakers |   |   |
|                                          | 47ojH5LeQhI1ZltSAHBEFF               | Don't Come Down                      | 4o0pNHbyj36LPvukNqEug0 | The Maine                       |   |   |
|                                          | 5cZqsjVs6MevCnAkasbEOX               | Break Stuff                          | 165ZgPILkK7bf5bDoFc6Sb | Limp Bizkit                     |   |   |
|                                          | 6DmfWj5kOa1fX8AwN9byOn               | L.A. Woman                           | 22WZ7M8sxp5THdruNY3gXt | The Doors                       |   |   |
|                                          | 4s6LhHAV5SEsOV0IC2tjvJ               | California Dreamin' - Single Version | 1bs7HoMkSyQwcobCpE9KpN | The Mamas & The Papas           |   |   |
|                                          | 1wXuogT7bvqnhuWzDBNOdV               | Runnin' Wild                         | 6urzdpGY5yUimWZsgJUoTb | Airbourne                       |   |   |
|                                          | 0INUE1K7cEiE8VH63Rv5RJ               | Happy?                               | 2Pfv2w8a20xzC7Dr7QXRqM | Mudvayne                        |   |   |
|                                          | 48UPSzbZjgc449aqz8bxox               | Californication                      | 0L8ExT028jH3ddEcZwqJJ5 | Red Hot Chili Peppers           |   |   |

#### Step 11

Step 12

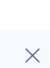

#### You can stop the **web application** in **Visual Studio 2019** by selecting the **Stop debugging** button

You can choose to exit **Visual Studio 2019** by selecting the **Close** button in the top right of the **application** as that completes this part of the workshop

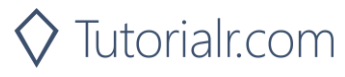

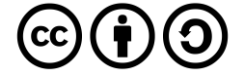

#### Spotify for Developers

#### **Get All New Releases**

Get a list of new album releases featured in Spotify as shown in the Spotify player's "Browse" tab.

| GET https://api.spotify.com/v1/browse/new-releases |                                                                                        |  |
|----------------------------------------------------|----------------------------------------------------------------------------------------|--|
| Header                                             |                                                                                        |  |
| Authorization                                      | Valid Access Token from Spotify Accounts service                                       |  |
| Query Parameter                                    |                                                                                        |  |
| country                                            | ISO 3166-1 alpha-2 country code e.g. "GB". If omitted globally relevant items returned |  |
| limit                                              | Maximum number of results to return                                                    |  |
| offset                                             | Index of first result to return                                                        |  |

| Header                                                                          | Response                |  |  |
|---------------------------------------------------------------------------------|-------------------------|--|--|
|                                                                                 | Success                 |  |  |
| HTTP Status 200 OK Array of Simplified Album Objects wrapped in a Paging Object |                         |  |  |
| Error                                                                           |                         |  |  |
| Error Code                                                                      | Error Code Error Object |  |  |
| Step 1                                                                          |                         |  |  |
| If you chose to close Visual Studio 2019 previously in                          |                         |  |  |

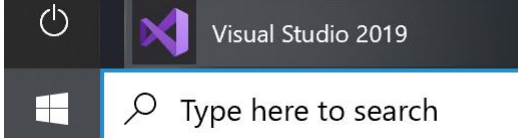

ኆጓ

If you chose to close **Visual Studio 2019** previously, in **Windows 10** choose **Start**, and then from the **Start Menu** find and select **Visual Studio 2019** 

Open a <u>p</u>roject or solution

Open a local Visual Studio project or .sln file

| 📢 Open Project/Solut | tion             |                          |         |                |                        | ×   |
|----------------------|------------------|--------------------------|---------|----------------|------------------------|-----|
| ← → × ↑ 🖡            | - Work.          | . > SpotifyForDevel      | ٽ ~     | ,              | SpotifyForDevelop      | ers |
| Organise • New       | / folder         |                          |         |                | •                      | 2   |
|                      | ^                | Name                     |         |                | Date modified          |     |
| 3D Objects           |                  | .vs                      |         | 2              | 2/01/2020 19:52        |     |
| Desktop              |                  | SpotifyForDevelopers     |         | C              | 1/02/2020 17:18        |     |
| Documents            |                  | SpotifyForDevelopers.sln |         | 2              | 2/01/2020 19:52        |     |
| Downloads            |                  |                          |         |                |                        |     |
| 👌 Music              |                  |                          |         |                |                        |     |
| Notures 🔤 Pictures   |                  |                          |         |                |                        |     |
| 📑 Videos             |                  |                          |         |                |                        |     |
| 🐛 Windows (C:)       |                  |                          |         |                |                        |     |
| 🥩 Network            |                  |                          |         |                |                        |     |
|                      | ~ <              |                          |         |                |                        | >   |
| F                    | ile <u>n</u> ame | SpotifyForDevelopers.sln | ~       | All Project Fi | les (*.sln;*.dsw;*.vcv | ~   |
|                      |                  | Do not load p            | rojects | Qpen           | Cancel                 |     |
|                      |                  |                          |         |                |                        |     |

Studio 2019 select Open a project or solution

Once done, from the Get started screen for Visual

Then locate and select **SpotifyForDevelopers.sln** and select **Open** if you don't have this file already then please follow the previous parts of the workshop including **Getting Started**, **Authorisation Guide** and **Search & Browse** 

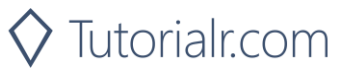

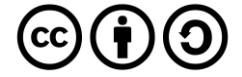

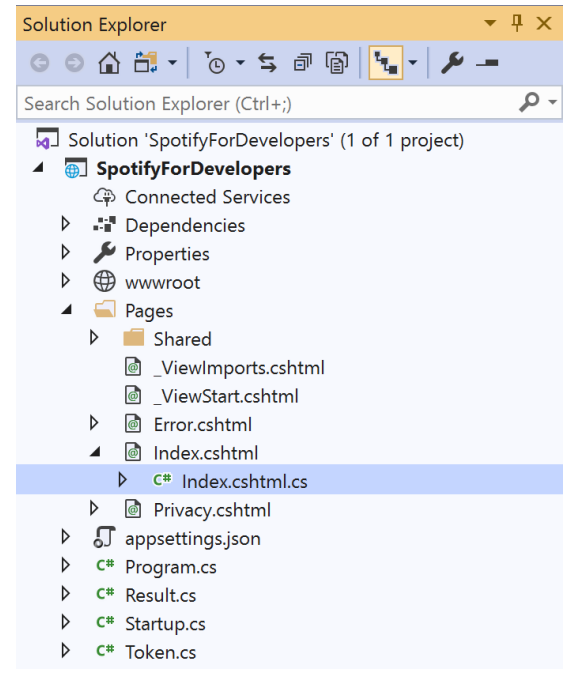

Once opened, in the **Solution Explorer** open the **Pages** section, then open the **Index.cshtml** section and select **Index.cshtml.cs** 

| $\sim$   |    |    | 2   |
|----------|----|----|-----|
| $\sim 1$ | ΓO | n  | ~   |
| . )      |    | LJ | . ) |
| -        | ~  | ~  | -   |

| View       | Project | Build | Debug | Test | Analyze |
|------------|---------|-------|-------|------|---------|
| <b>?</b> 0 | pen     |       |       |      |         |

Then from the Menu choose View and then Open

#### Step 4

In the **Code View** for **Index.cshtml.cs** below the **method** for public async Task<IActionResult> OnPostGetRecommendationsAsync() { ... } enter the following **method**:

```
public async Task<IActionResult> OnPostGetAllNewReleasesAsync()
{
    LoadToken();
    var results = await Api.GetAllNewReleasesAsync(country);
    if (results?.Items != null)
    {
        Results = results.Items.Select(result => new Result()
        {
            Id = result.Id,
            Name = result.Name,
            Image = result.Images?.FirstOrDefault()?.Url,
            Inner = new Result()
            {
                Id = result?.Artists?.FirstOrDefault()?.Id,
                Name = result?.Artists?.FirstOrDefault()?.Name
            ł
        });
    }
    return Page();
}
```

The **method** for OnPostGetAllNewReleasesAsync is used to get **all new releases** by country on Spotify and populate the **property** for Results accordingly.

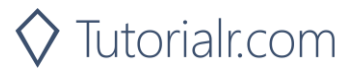

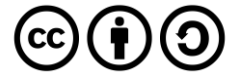

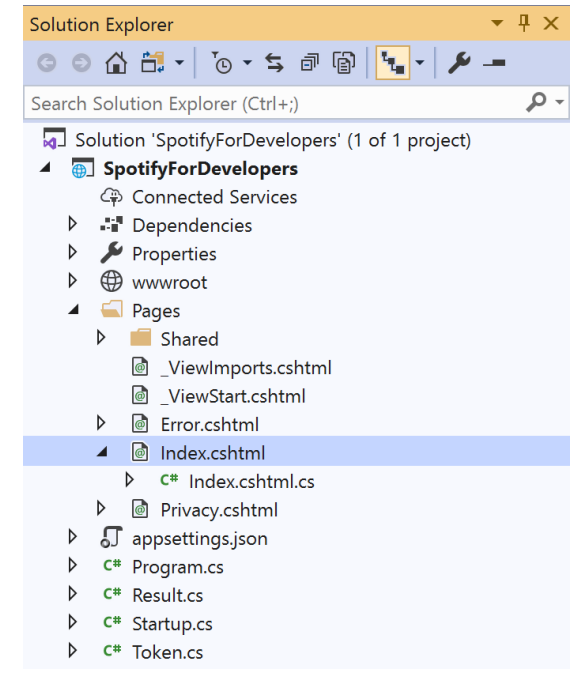

In the **Solution Explorer** in the **Pages** section select **Index.cshtml** 

#### Step 6

| View       | Project | Build | Debug | Test | Analyze |
|------------|---------|-------|-------|------|---------|
| <b>?</b> 0 | pen     |       |       |      |         |

Then from the **Menu** choose **View** and then **Open** 

#### Step 7

Once in the **Code View** for **Index.cshtml** above <!-- Browse --> enter the following:

```
        <form asp-page-handler="GetAllNewReleases" method="post">
        <button class="btn btn-primary mb-2">
        Get All New Releases
        </button>
        </form>
```

This form will post to the method for OnPostGetAllNewReleasesAsync and will output to the Results.

Step 8

Local Machine •

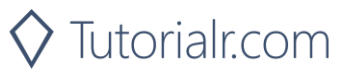

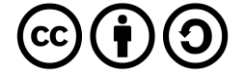

Once the **Web Application** is running and you select **Client Credentials Flow Login** and scroll down you should see something like the following:

| Spotify for Developers - Spotif        | # × +                                           |   | -   | ٥ | × |
|----------------------------------------|-------------------------------------------------|---|-----|---|---|
| $\leftrightarrow$ $\rightarrow$ O A ht | ps://localhost:44395/?handler=clientcredentials | 公 | 7Å≡ | C |   |
|                                        | Album                                           |   |     |   | 1 |
|                                        | Query                                           |   |     |   |   |
|                                        | Search For An Item                              |   |     |   |   |
|                                        | Browse                                          |   |     |   |   |
|                                        | Get All Categories                              |   |     |   | ł |
|                                        | Category Id                                     |   |     |   |   |
|                                        | Get Category                                    |   |     |   |   |
|                                        | Category Id                                     |   |     |   |   |
|                                        | Get Category Playlists                          |   |     |   |   |
|                                        | Get Recommendation Genres                       |   |     |   |   |
|                                        | Genre                                           |   |     |   |   |
|                                        | Get Recommendations                             |   |     |   |   |
|                                        | Get All New Releases                            |   |     |   |   |
|                                        |                                                 |   |     |   |   |
| C                                      | 2020 - SpotifyForDevelopers - <b>Privacy</b>    |   |     |   |   |

#### Step 10

You can then select Get All New Releases and scroll down to view Results like the following:

| Image       Md       Name       Id       Name         Image       Md       Name       Id       Name         Image       Md       Name       Id       Name         Image       Md       Name       Id       Name         Image       Md       Name       Id       Name         Image       Md       Name       Id       Name         Image       GetWSELs9V1KV6RSMN7Jii       Changes       JuxFoZAHBG0IImzznpCI3s       Justin Bieber         Image       Image       No Time To Die       GeqNVTKV8UBg9cP3Jd7DAH       Bille Elish         Image       3IqVWUdRinB8thMvts0yYL       The Slow Rush       SiNigkS108h1imAzPqGZBb       Tame Impala         Image       3IqVWUdRinB8thMvts0yYL       Love Regenerator 2       OsKDKipszhwB9BMewaGBW       Love Regenerator         Image       StLNA0H5XiMLPAWSb8SUU       Birthday       Love Regenerator       New Hope Club         Image       StLNA0H5XiMLPAWSb8SUU       Birthday       Love Regenerator       New Hope Club         Image       StLNA0H5XiMLPAWSb8SUU       Birthday       Love Regenerator       New Hope Club         Image       StLNA0H5XiMLPAWSb8SUU       Birthday       Love Regenerator       Norther Marie                                                                                                    | Spotify for Developers   | - SpotifyF × + |                                  |                                          |                               |                                    |              | -         | đ   | ×         |
|----------------------------------------------------------------------------------------------------|--------------------------|----------------|----------------------------------|------------------------------------------|-------------------------------|------------------------------------|--------------|-----------|-----|-----------|
| Kesuits         Image       Id       Name         Image       Id       Name         Image       SiNSELSV1KVERSMANT/II       Changes       LuNFoZAHBGtlimzznpCl3s       Jusin Bieber         Image       Image       Image       Image       Image       Image       Image         Image       Image       Image       Image       Image       Image       Image         Image       Image       Image       Image       Image       Image       Image         Image       Image       Image       Image       Image       Image       Image         Image       Image       Image       Image       Image       Image       Image         Image       Image       Image       Image       Image       Image       Image         Image       Image       Image       Image       Image       Image       Image         Image       Image       Image       Image       Image       Image       Image       Image         Image       Image       Image       Image       Image       Image       Image       Image         Image       Image       Image <thimage< th="">       Image       <thimage< th=""></thimage<></thimage<>                                                                                                    | $\epsilon \rightarrow 0$ | https://local  | lhost:44395/?handler=GetAllNewRe | leases                                   |                               |                                    | 戽            | 炸         | C   |           |
| Image       Id       Name       Id       Name         Image       63WSELSY1KV6RSMAM711       Changes       LuNFoZAHBGtlimzznpCI3s       Justin Bieber         Image       andraeq8jZvHiFeAVpbWSHf       To Die For       2wV79sveL11sp5g7SokKOI       Sam Smith         Image       sxStscDjBez8VF20cSyad       No Time To Die       6qnNVTLY8u8g9cP3Jd7DAH       Bille Eilish         Image       alqVVUdRibBthMvts0yVL       The Slow Rush       SlNjqkS10Bth1imAzPqGZBb       Tame Impale         Image       alqVVUdRibBthMvts0yVL       Love Regenerator 2       OSKDKlpxsthrd9BMewaCBW       Love Regenerator 2         Image       alqVUdRibBthMvts0yVL       Intel Slow Rush       SkuRu0Sr/ZOQyY3MmE4+tez       New Hope Club         Image       alqVUdRibBthMvts0yVL       Love Regenerator 2       OSKDKlpxsthrd9BMewaCBW       New Hope Club         Image       alqVUdRibBthMvts0yVL       Intel Slow Rush       No One Else Can Wear Your Crown (Deluxe)       Sct23SFuBUvdz5BW2tU9       No Wonder         Image       gPERPMWWY1pchIPKeNUJMA       No One Else Can Wear Your Crown (Deluxe)       Sct23SFuBUvdz5BW2tU9       No Wonder         Image       autritryticHtWvHW1HS1       Birds of Prey The Album       OydQWJT6Astal PZqpeOf       Various Artists                                                                                                    |                          | Result         | ts                               |                                          |                               |                                    |              |           |     |           |
| 631WSELBYTKV6R6SMKN7II       Changes       LuNFoZAHBGRIImzznpCI3s       Justin Bieber         Image:       2motAeq8jZrHkF4VpbWShf       To Die For       2mV79sveU1sp5g7SokKOil       Sam Smith         Image:       5xSSHscDjBez8VF20cSyad       No Time To Die       GqqNVTkY8uBg9cP3ad7DAH       Billie Eilish         Image:       1qVVUdRrIb8thMvts0yfL       The Slow Rush       SiNigkSt08h1imAzPqGZBb       Tame Impala         Image:       1aR7RfDfGytjtiggnMbTKml       Love Regenerator 2       OSKOK/psshw89BMewaCBW       Love Regenerator         Image:       1F0u255qTT1V4pFwijR8MXn       New Hope Club       StOK/DSydW05YZOQyf3MmE4vtzz       New Hope Club         Image:       1F0u255qTT1V4pFwijR8MXn       New Hope Club       Scl2SBFuBLVydzSBW2tUp       Oh Wonder         Image:       2VERPMWWY1pchfPKeNUJz8       No One Else Can Wear Your Crown (Delue)       Scl2SBFuBLVydzSBW2tUp       Oh Wonder         Image:       aurTH777YisvdtVv1W4W151       Birds of Prey: The Album       OlyfQWJT6nXafLPZque9Of       Various Artists                                                                                                    |                          | Image          | ld                               | Name                                     | ld                            | Name                               |              |           |     |           |
| Image: Sinter Sinter |                          | -3.            | 63iWSELt9V1kV6RSMxN7li           | Changes                                  | 1uNFoZAHBGtllmzznpCl3s        | Justin Bieber                      |              |           |     |           |
| StStHacDjBez8VF2OcSyad       No Time To Die       6qqNVTkYBuBg9cP3Jd7DAH       Billie Eilish         Image: StStHacDjBez8VF2OcSyad       The Slow Rush       5lNjqk51o8h1lmAzPqGZBb       Tame Impala         Image: StRTPfDfgVhj6qsnMbTKml       Love Regenerator 2       05KDK1pxshxtB9BMewaGBW       Love Regenerator         Image: StRTPfDfgVhj6qsnMbTKml       New Hope Club       2WuKU0SYZOQyY3MmE4vtez       New Hope Club         Image: StRTPfDfgVhj6qsnMbTKml       New Hope Club       1zNqDE7qDGCsyz/wohVaoX       Ame-Marie         Image: StRTPfDfgVhj1pchfPKeNUJAB       No One Else Can Wear Your Crown (Deluxe)       Sclc3SBFuBLVxJz58Wz1U9       Oh Wonder         Image: Strep 11       Strep 11       Birds of Prey: The Album       0ydQWJT6nXafLPZqxe9Of       Various Artists                                                                                                    |                          |                | 2motAeq8jZvHkF4VpbWSHf           | To Die For                               | 2wY79sveU1sp5g7SokKOil        | Sam Smith                          |              |           |     |           |
| Stor 11       31qVWUdRirb8thMvts0yVL       The Slow Rush       5lNjqkS108h1ImA2PqGZBb       Tame Impala         Image: Stor 11       3aR7RfDfgyhj6gsnMbTKml       Love Regenerator 2       0SKDKlpxshxrB9BMewaGBW       Love Regenerator         Image: Stor 11       1Pou259qTT1V4pFwjRBMXn       New Hope Club       2WuKU0SYZOQY3MmE4vtez       New Hope Club         Image: Stor 11       2KLNA0H5XiiMLPAWSb8SU       Birthday       12NqDE7qDGCsyzJwohVaoX       Anne-Marie         Image: Stor 11       2PERPMWWY1pchfPKeNUJX8       No One Else Can Wear Your Crown (Deluxe)       Sclc3SBFuBLVxJz58W2tU9       Oh Wonder         Image: Stor 11       Birds of Prey: The Album       0LyfQWJT6nXafLPZqxe9Of       Various Artists                                                                                                    |                          |                | 5sXSHscDjBez8VF20cSyad           | No Time To Die                           | 6qqNVTkY8uBg9cP3Jd7DAH        | Billie Eilish                      |              |           |     |           |
| 3a7RfDfGyhj6qsnMbTKml       Love Regenerator 2       05KDKlpxshxfB9BMewaCBW       Love Regenerator         Image: Start Start                                                       |                          |                | 31qVWUdRrib8thMvts0yYL           | The Slow Rush                            | 5INjqkS1o8h1imAzPqGZBb        | Tame Impala                        |              |           |     |           |
| IFOu259qTT1V4pFwjR8MXn       New Hope Club       2WuKU0SYZQQY3MmE4vtez       New Hope Club         Image: All All All All All All All All All Al                                                                                                    |                          | Ŕ              | 3a R7RfDfGyhj6qsnMbTKml          | Love Regenerator 2                       | 05KDKlpxshxrB9BMewaCBW        | Love Regenerator                   |              |           |     |           |
| 2KLNA0H5XiiMLPAWSb8sUu       Birthday       1ZNqDE7qDGCsyzJwohVaoX       Anne-Marie         Image: Comparison of the stress of the stress of t                                                      |                          |                | 1FOu259qTT1V4pFwjR8MXn           | New Hope Club                            | 2WuKU0SYZOQyY3MmE4vtez        | New Hope Club                      |              |           |     |           |
| 2PERPMWWY1pchfPKeNUJx8       No One Else Can Wear Your Crown (Deluxe)       Sclc3SBFuBLVxJz58W2tU9       Oh Wonder         3wITH77YIxYdtVv1W4W15I       Birds of Prey: The Album       OLyfQWJT6nXafLPZqxe9Of       Various Artists                                                                                                    |                          | A.             | 2KLNA0H5XiiMLPAWSb8sUu           | Birthday                                 | 1zNqDE7qDGCsyzJwohVaoX        | Anne-Marie                         |              |           |     |           |
| 3wITH77YIxYdtVv1W4W15I Birds of Prey. The Album OlyfQWJT6nXafLPZqxe9Of Various Artists                                                                                                    |                          | ow<br>1        | 2PERPMWWY1pchfPKeNUJx8           | No One Else Can Wear Your Crown (Deluxe) | 5clc3SBFuBLVxJz58W2tU9        | Oh Wonder                          |              |           |     |           |
| Step 11                                                                                                    |                          | BRES IF HAT    | 3wITH77YIxYdtVv1W4W1SI           | Birds of Prey: The Album                 | 0LyfQWJT6nXafLPZqxe9Of        | Various Artists                    |              |           |     |           |
| Step 11                                                                                                    | Step 11                  |                |                                  |                                          |                               |                                    |              |           |     |           |
| You can stop the <b>web applica</b><br><b>2019</b> by selecting the <b>Stop d</b>                                                                                                    |                          |                |                                  |                                          | You can s<br><b>2019</b> by s | stop the <b>we</b><br>selecting th | eb a<br>ne S | pp<br>toj | p d | ati<br>eb |
| Step 12                                                                                                    | Step 12                  |                |                                  |                                          | Vou                           |                                    |              |           |     |           |

 $\times$ 

You can choose to exit **Visual Studio 2019** by selecting the **Close** button in the top right of the **application** as that completes this part of the workshop

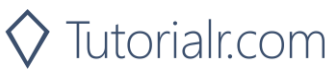

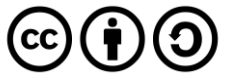

#### **Get All Featured Playlists**

Get a list of Spotify featured playlists as shown in the Spotify player's "Browse" tab.

| GET https://api.spotify.com/v1/browse/featured-playlists |                                                                                                    |  |
|----------------------------------------------------------|----------------------------------------------------------------------------------------------------|--|
|                                                          | Header                                                                                                    |  |
| Authorization                                            | Valid Access Token from Spotify Accounts service                                                                                                    |  |
| Query Parameter                                          |                                                                                                    |  |
| country                                                  | ISO 3166-1 alpha-2 country code e.g. "GB". If omitted globally relevant items returned                                                                                             |  |
| locale                                                   | Desired language, consisting of ISO 639-1 language code and ISO 3166-1 alpha-2 country code, joined by an underscore e.g. "en_GB". If omitted results returned in American English |  |
| timestamp                                                | Timestamp in ISO 8601 format: yyyy-MM-ddTHH:mm:ss. Use this parameter to specify the user's local time to get results tailored for that specific date and time in the day          |  |
| limit                                                    | Maximum number of results to return                                                                                                    |  |
| offset                                                   | Index of first result to return                                                                                                    |  |

| Header             | Response                                                          |
|--------------------|-------------------------------------------------------------------|
|                    | Success                                                           |
| HTTP Status 200 OK | Playlists Object contains an Array of Simplified Playlist Objects |
|                    | Error                                                             |
| Error Code         | Error Object                                                      |
| Sten 1             |                                                                   |

Step I

| Ċ | Visual Studio 2019                  |
|---|-------------------------------------|
|   | $ \mathcal{P} $ Type here to search |

Open a project or solution

Open a local Visual Studio project or .sln file

If you chose to close Visual Studio 2019 previously, in Windows 10 choose Start, and then from the Start Menu find and select Visual Studio 2019

Once done, from the Get started screen for Visual Studio 2019 select Open a project or solution

| 🔀 Open Project/Solution |                              | ×                                      |
|-------------------------|------------------------------|----------------------------------------|
| ← → × ↑ 🖡 « Wo          | rk > SpotifyForDevel ~ ご     | . ○ Search SpotifyForDevelopers        |
| Organise * New folde    | r                            | E • 🔳 🤇                                |
| , This PC               | Name                         | Date modified                          |
| 3D Objects              | .vs                          | 22/01/2020 19:52                       |
| Desktop                 | SpotifyForDevelopers         | 01/02/2020 17:18                       |
| Documents               | SpotifyForDevelopers.sln     | 22/01/2020 19:52                       |
| Downloads               |                              |                                        |
| Music                   |                              |                                        |
| Notures                 |                              |                                        |
| 📑 Videos                |                              |                                        |
| 😃 Windows (C:)          |                              |                                        |
| Network                 | ٢                            |                                        |
| File <u>n</u> ar        | me: SpotifyForDevelopers.sln | All Project Files (*.sln;*.dsw;*.vcv ~ |
|                         | L Do not load projects       | Upen Cancel                            |

Then locate and select SpotifyForDevelopers.sln and select **Open** if you don't have this file already then please follow the previous parts of the workshop including Getting Started, Authorisation Guide and Search & Browse

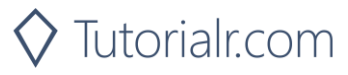

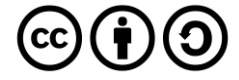

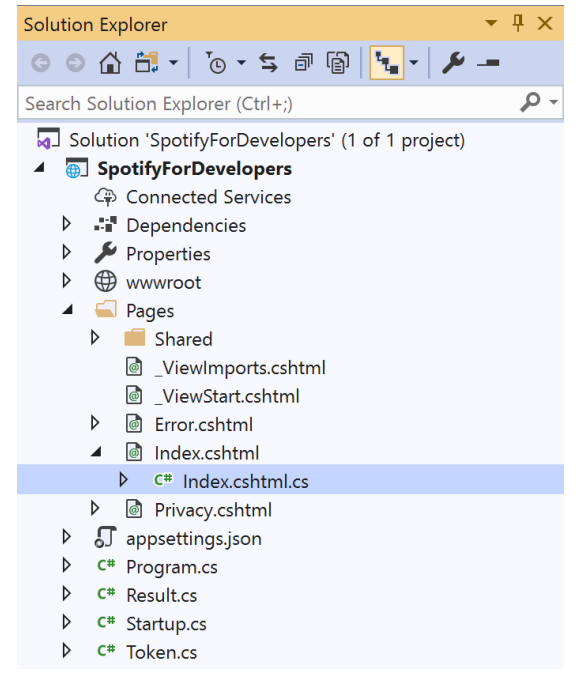

Once opened, in the **Solution Explorer** open the **Pages** section, then open the **Index.cshtml** section and select **Index.cshtml.cs** 

| <u> </u>    |    | 2        |
|-------------|----|----------|
| $ t \alpha$ | n  | ~        |
| כוב         | U. | <u> </u> |

| View       | Project | Build | Debug | Test | Analyze |
|------------|---------|-------|-------|------|---------|
| <b>?</b> 0 | pen     |       |       |      |         |

Then from the Menu choose View and then Open

#### Step 4

In the **Code View** for **Index.cshtml.cs** below the **method** for public async Task<IActionResult> OnPostGetAllNewReleasesAsync() { ... } enter the following **method**:

```
public async Task<IActionResult> OnPostGetAllFeaturedPlaylistsAsync()
{
    LoadToken();
    var results = await Api.GetAllFeaturedPlaylistsAsync(country);
    if (results?.Items != null)
    {
        Results = results.Items.Select(result => new Result()
        {
            Id = result.Id,
            Name = result?.Images?.FirstOrDefault()?.Url
        });
    }
    return Page();
}
```

The **method** for OnPostGetAllFeaturedPlaylistsAsync is used to get **all featured playlists** by country on Spotify and populate the **property** for Results accordingly.

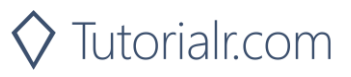

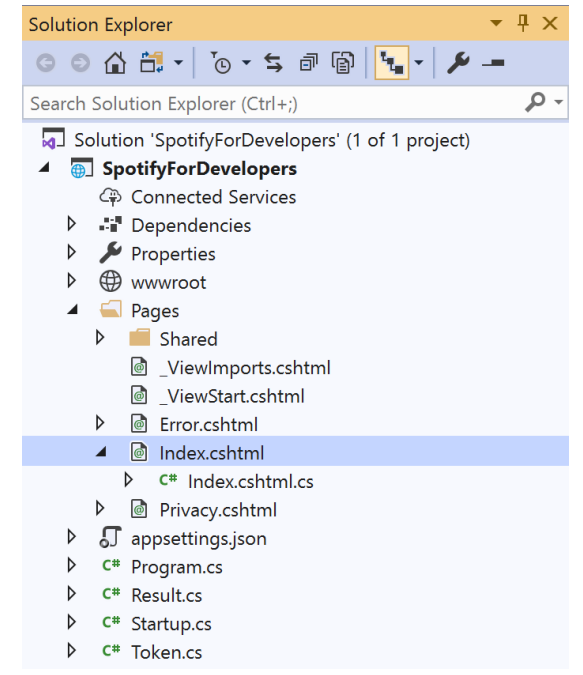

In the **Solution Explorer** in the **Pages** section select **Index.cshtml** 

#### Step 6

| View       | Project | Build | Debug | Test | Analyze |
|------------|---------|-------|-------|------|---------|
| <b>?</b> 0 | pen     |       |       |      |         |

Then from the **Menu** choose **View** and then **Open** 

#### Step 7

Once in the **Code View** for **Index.cshtml** above <!-- Browse --> enter the following:

```
<form asp-page-handler="GetAllFeaturedPlaylists" method="post">
<button class="btn btn-primary mb-2">
Get All Featured Playlists
</button>
</form>
```

This form will **post** to the **method** for OnPostGetAllFeaturedPlaylistsAsync and will output to the **Results**.

Step 8

▶ Local Machine ▼

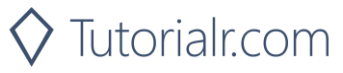

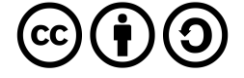

Once the **Web Application** is running and you select **Client Credentials Flow Login** and scroll down you should see something like the following:

| 📔 Spatify for Developers - Spatify i 🗙 +                                                               |   | - | ٥ | × |
|----------------------------------------------------------------------------------------------------|---|---|---|---|
| $\leftrightarrow$ $\rightarrow$ $\circlearrowright$ https://localhost/44395/?handler=clientcredentials | 垥 | 婨 | C |   |
| Search For An Item                                                                                     |   |   |   | ^ |
| Browse                                                                                                 |   |   |   |   |
| Get All Categories                                                                                     |   |   |   |   |
| Category Id                                                                                            |   |   |   |   |
| Get Category                                                                                           |   |   |   | 1 |
| Category Id                                                                                            |   |   |   |   |
| Get Category Playlists                                                                                 |   |   |   |   |
| Get Recommendation Genres                                                                              |   |   |   |   |
| Genre                                                                                                  |   |   |   |   |
| Get Recommendations                                                                                    |   |   |   |   |
| Get All New Releases                                                                                   |   |   |   |   |
| Get All Featured Playlists                                                                             |   |   |   |   |
|                                                                                                    |   |   |   | _ |
| © 2020 - SpotifyForDevelopers - Privacy                                                                |   |   |   |   |

#### Step 10

You can then select Get All Featured Playlists and scroll down to view Results like the following:

| Spotify for Developers            | - Spotify: × +     | – Ø ×                                   |                   |                                                                                                    |
|-----------------------------------|--------------------|-----------------------------------------|-------------------|----------------------------------------------------------------------------------------------------|
| $\leftrightarrow$ $\rightarrow$ 0 | https://localhost  | :44395/?handler=GetAllFeaturedPlaylists |                   | ☆ 佐 💽 …                                                                                                    |
|                                   | Results            |                                         |                   |                                                                                                    |
|                                   | Image              | ld                                      | Name              |                                                                                                    |
|                                   | 4                  | 37i9dQZF1DX7QC1DnNqj3m                  | Sweet Soul Sunday |                                                                                                    |
|                                   |                    | 37i9dQZF1DX2czWA9hqErK                  | Easy              |                                                                                                    |
|                                   |                    | 37i9dQZF1DXbSbnqxMTGx9                  | Reggae Classics   |                                                                                                    |
|                                   | -                  | 37i9dQZF1DX942d1NzGgzk                  | R&B UK            |                                                                                                    |
|                                   | The Rock List      | 37i9dQZF1DX4DZAVUAwHMT                  | The Rock List     |                                                                                                    |
|                                   | 805 Miles          | 37i9dQZF1DXb57FjYWz00c                  | 80s Hits          |                                                                                                    |
|                                   |                    | 37i9dQZF1DX71VcjjnyaBQ                  | Good Morning Jazz |                                                                                                    |
|                                   | Cetal              | 37i9dQZF1DWUvHZA1zLcjW                  | Chilled Classical |                                                                                                    |
|                                   | Bar Contre<br>Bret | 37i9dQZF1DWYqdkUCLfYzP                  | Your Coffee Break |                                                                                                    |
| step 11                           |                    |                                         |                   |                                                                                                    |
|                                   |                    |                                         |                   | You can stop the <b>web application</b> in <b>Visual Studi</b><br><b>2019</b> by selecting the <b>Stop debugging</b> button                                |
| Step 12                           |                    |                                         |                   |                                                                                                    |
|                                   |                    | ×                                       |                   | You can exit <b>Visual Studio 2019</b> by selecting the obstruction in the top right of the <b>application</b> as that completes this part of the workshop |

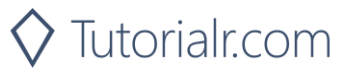

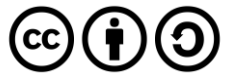